# Instruction Manual P1890E/EN 2011-09

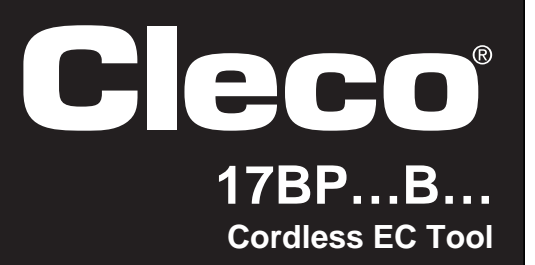

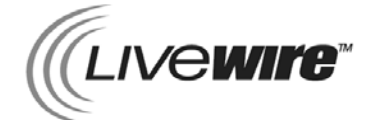

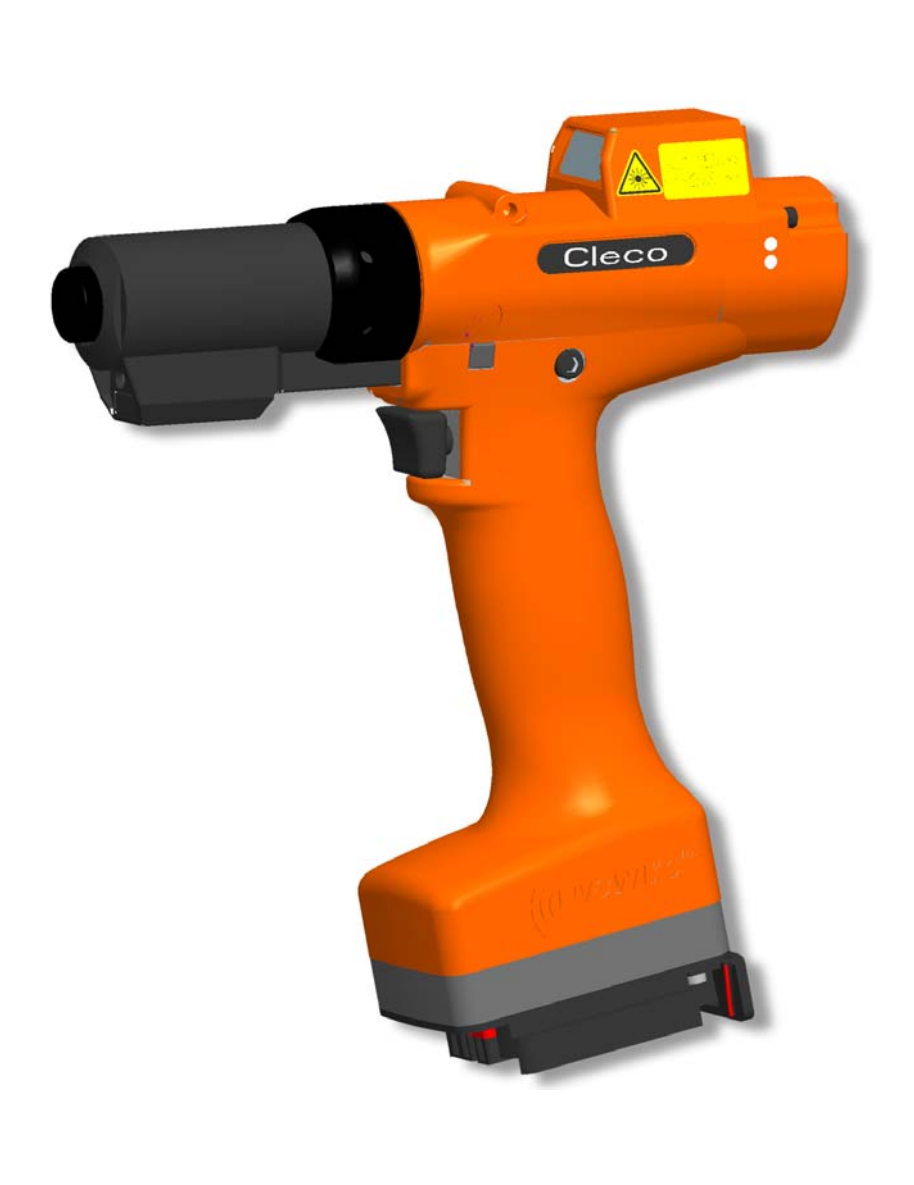

For additional product information visit our website at http://www.apextoolgroup.com

# For this Instruction Manual

This Instruction Manual is a – translation of the original Instruction Manual – intended for all persons who work with this tool but do not do any programming work.

The Instruction Manual

- provides important notes for safe and effective use.
- describes the function and operation of the cordless EC tool.
- serves as a reference work for technical data, service intervals and spare part orders.
- provides information on options.

For more information on the operation of the 17BP see

- Installation instructions Cordless EC tool with WLAN data transmission, no. P1894E
- Programming manual controller TMEC-200, no. P1934E
- Programming manual controller TMEB-200, no. P1895E
- Programming manual TMEB-COM, no. P1898E for PC application
- Programming manual Nutrunner control m-Pro-400S/SE
- Programming manual Nutrunner control mPro400GC
- Instruction manual Power Module PM48, no. P1963E
- Instruction manual accupack 26 V 935377, no. P1970E
- Instruction manual accupack 44 V 936400PT, no. P2070BA
- Instruction manual battery charger 26 V 935391, no. P1893E
- Instruction manual battery charger 44 V 936491PT, no. P2069BA

## Nomenclature

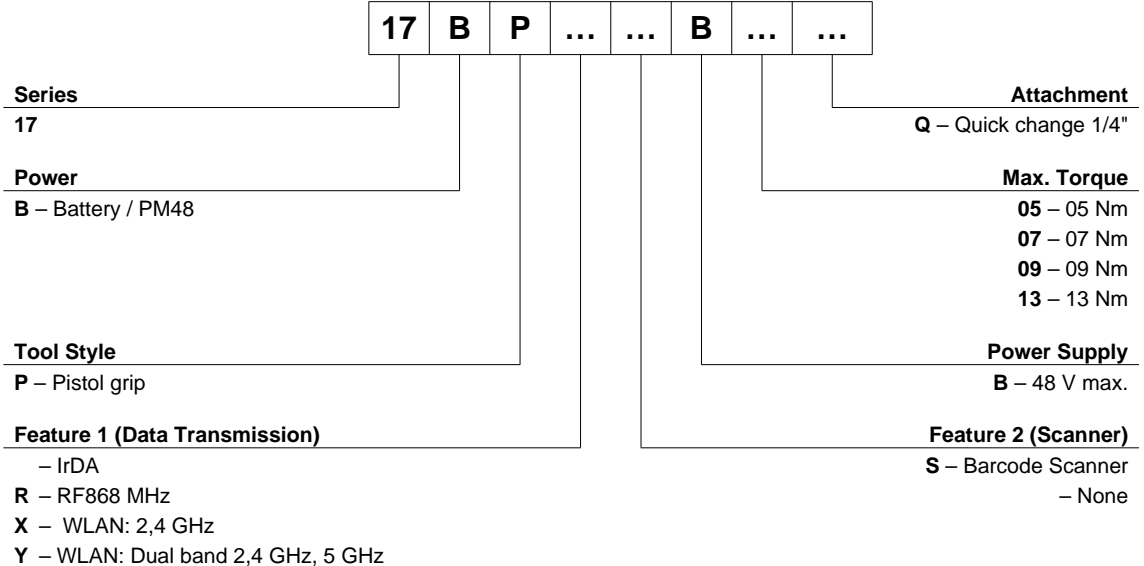

**Z** – RF15.4: IEEE 802.15.4

# Cleco

## Identification text:

| 17BP    | represents all models of the cordless EC tool as described here.                                           |
|---------|----------------------------------------------------------------------------------------------------|
| PS      | represents all models of power supply as described here:<br>Accupack / Power Module                        |
| RF15.4  | represents the Wireless Fidelity IEEE 802.15.4                                                             |
| LMC     | represents the interchangeable memory module LiveWire Memory Chip                                          |
| →       | refers to required actions.                                                                                |
| •       | refers to lists.                                                                                           |
| kursiv  | refers menu items, i. e.: Diagnostics                                                                      |
| <>      | refers elements, that have to be selected or deselected, such as buttons or control boxes, i.e.: <f5></f5> |
| Courier | refers names of paths and files are written in Courier font<br>i.e.: setup.exe                             |
| ١       | refers selection of an item from the menu i.e.: file \ print                                               |

## Identification graphic:

| ← | refers a movement in one direction. |
|---|-------------------------------------|
| Ţ | refers function and force.          |

## **Copyright protection**

Apex Tool Group reserves the right to modify, supplement or improve the document or the product without prior announcement. This document may not be reproduced in any way, shape or form, in full or parts thereof, or copied to another natural or machine readable language or to a data carrier, whether electronic, mechanical, optical or otherwise without the express permission of Apex Tool Group.

# Contents

| 1                                             | Safety                                                                                                    | 7                          |
|-----------------------------------------------|----------------------------------------------------------------------------------------------------|----------------------------|
| 1.1<br>1.2<br>1.3<br>1.4<br>1.5<br>1.6<br>1.7 | Warnings and notes<br>Basic requirements for safe working practices<br>Operator training<br>Personal protective equipment<br>Designated use<br>Codes and standards<br>Noise and vibration | 7<br>8<br>8<br>9<br>9<br>9 |
| 2                                             | Scope of supply, transport and storage                                                                                                    | 10                         |
| 2.1<br>2.2<br>2.3                             | Items supplied<br>Transport<br>Storage                                                                                                    | 10<br>10<br>10             |
| 3                                             | Product description                                                                                                    | 11                         |
| 3.1<br>3.2                                    | General description<br>Operation and functional elements                                                                                                    | 11<br>12                   |
| 4                                             | Accessories                                                                                                    | 17                         |
| 5                                             | Before initial operation                                                                                                    | 18                         |
| 5.1<br>5.2<br>5.3<br>5.4<br>5.5               | Setting up tool holder<br>Ambient conditions<br>Charging the battery pack<br>Changing the LMC<br>Changing the screw inserts                                                               | 18<br>18<br>18<br>18<br>19 |
| 6                                             | First Operation                                                                                                    | 20                         |
| 6.1<br>6.2                                    | Carrying out the rundown<br>Operating status                                                                                                    | 20<br>20                   |
| 7                                             | LCD display                                                                                                    | 21                         |
| 7.1<br>7.2<br>7.3<br>7.4                      | Result display<br>Status display<br>Operating menu<br>System error messages                                                                                                    | 21<br>22<br>24<br>36       |

| 8                            | Maintenance                                                                                       | 39                           |
|------------------------------|---------------------------------------------------------------------------------------------------|------------------------------|
| 8.1<br>8.2<br>8.3<br>8.4     | Cleaning instructions<br>Service schedule<br>Lubricants<br>Disassembling gear                     | . 39<br>. 39<br>. 40<br>. 40 |
| 9                            | Troubleshooting                                                                                   | 41                           |
| 10                           | Spare parts                                                                                       | 49                           |
| 10.1<br>10.2<br>10.3         | Gear<br>Tool holder (optional)<br>Fixture order list                                              | . 50<br>. 52<br>. 53         |
| 11                           | Technical data                                                                                    | 55                           |
| 11.1<br>11.2<br>11.3<br>11.4 | Dimensions in (mm)<br>Dimensions of tool holder (optional)<br>Performance Data<br>Electrical data | 55<br>56<br>57<br>58         |
| 12                           | Service                                                                                           | 62                           |
| 12.1                         | Recalibration                                                                                     | . 62                         |
| 13                           | Disposal                                                                                          | 62                           |

## Safety 1

#### Warnings and notes 1.1

Warning notes are identified by a signal word and a pictogram:

- The signal word describes the severity and the probability of the impending danger. ٠
- The pictogram describes the type of danger.

## WARNING!

Indicates a potentially hazardous situation

which, if not avoided, could result in serious injury.

2009-08

## **CAUTION!**

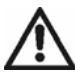

Indicates a potentially hazardous situation which, if not avoided, may result in minor or moderate injury or property and environmental damage. If this warning is not observed, injuries, property or environmental damage may occur.

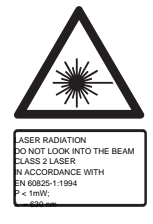

### Class 2 laser product

Class 2 laser scanners use a laser diode that produces a low-power visible light beam that is comparable to a very bright source of light, such as the sun. Do not look into the laser beam when the laser is on.

Doing so can cause damage to the eyes.

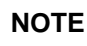

### **General notes**

include application tips and useful information but no hazard warnings.

# 1.2 Basic requirements for safe working practices

You should read all instructions. Nonobservance of the instructions below may result in electrical shock, burns and serious injuries.

## CAUTION! Work area

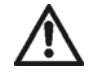

## → Ensure there is enough space in the work area.

- → Keep the work area clean.
- → Electrical safety
- → Protect the 17BP from rain and moisture. Use only in the inner zone (IP40).
- $\rightarrow$  Follow the safety instructions printed on the battery pack and charger.
- → Use 17BP only with power supply (PS) by Cleco.
- $\rightarrow$  Do not open the battery pack.

### Safety of persons

- → The head can close when pushing the start button inadvertently (eg when putting down the tool). Fingers can be bruised or severed. Do not reach into the open head.
- → Ensure a secure standing position. Maintain balance.
- → Make sure that the PS is securely installed before operating the 17BP.
- → Hold the 17BP tightly in the hand be prepared for high short-term reaction torques.
- → Do not carry the 17BP with the finger on the start button prevent accidental operation.
- → Do not look into the laser beam of tools with built-in barcode scanners.
- → Follow generally valid and local safety and accident prevention rules.

## Safe working with and around fastening tools

- → Inspect bits for visible damage and cracks. Replace damaged bits immediately.
- → Disconnect the 17BP from the PS before replacing the bits.
- → Only use bits for machine-controlled fastening tools.
- → Only use bits from Cleco, see 10.9 Socket for C1, C3, optional, page 66.
- → Do not attach sockets on the head aslant.
- → Make sure that the bits are securely inserted.

# 1.3 Operator training

All operators must be trained and experienced before operating the 17BP. The 17BP may be repaired by authorized technicians only.

# 1.4 Personal protective equipment

### When working

Wear the protective goggles to protect against spurting metal splinters.

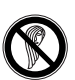

Danger of injury by being wrapped up in and caught by machinery

- Wear a hairnet.
- Wear close-fitting clothing.
- Do not wear jewelry.

# 1.5 Designated use

The 17BP is designed exclusively for fastening and releasing threaded fasteners. The communication with the controller is allowed only over the following interface ports:

| Types | Communications                                           |
|-------|----------------------------------------------------------|
| All   | IrDA interface port of the tool holder, order no. 935290 |
| 17BPR | 868 MHz with base station, order no. 961300 (EU)         |
| 17BPX | WLAN standard IEEE 802.11b WEP, WPA/WPA2                 |
| 17BPY | WLAN standard IEEE 802.11a/b/g WEP, WPA(2), LEAP, PEAP   |
| 17BPZ | WPAN standard IEEE 802.15.4                              |

- Do not use it in areas where there is a risk of explosion.
- Do not open it or modify it structurally.
- Only use with accessory parts which are approved by the manufacturer (see 4 Accessories, page 17).
- Do not use as a hammer or for re-bending.

# 1.6 Codes and standards

It is mandatory that national, state and local codes and standards be followed.

# 1.6.1 FCC conformity

This device complies with Part 15 of the FCC Rules. Operation is subject to the following two conditions: (1) this device may not cause harmful interference, and (2) this device must accept any interference received, including interference that may cause undesired operation.

Changes or modifications not expressly approved by the party responsible for compliance could void the user's authority to operate the equipment.

# 1.6.2 Canada conformity

Operation is subject to the following two conditions: (1) this device may not cause harmful interference, and (2) this device must accept any interference received, including interference that may cause undesired operation.

# 1.6.3 EMC

Industrial environment EMC limit class A. The tool complies with the following EMC standards: DIN EN 61000-6-4 Emitted interference DIN EN 61000-6-2 Interference immunity

# 1.7 Noise and vibration

Noise level< 60 dB(A) free speed (without load) according to DIN EN ISO 4871:1997-03. Vibration values <  $2.5 \text{ m/s}^2$  according to DIN EN ISO 20643:2005-03.

# 2 Scope of supply, transport and storage

# 2.1 Items supplied

Check shipment for transit damage and ensure that all items have been supplied:

- 1 17BP
- 1 This instruction manual
- 1 Declaration of Conformity
- 1 Factory test certificate for transducers
- 1 Machine capability analysis

# 2.2 Transport

Transport and store the 17BP in the original packaging. The packaging is recyclable.

# 2.3 Storage

For short-term storage and for protection against damage:

→ Place the 17BP in the tool holder.

For storage longer than 100 hours:

→ Disconnect battery pack from the 17BP. The battery pack is discharged by the electronics integrated in the tool.

| Object          | Time period  | Storage temperature              |
|-----------------|--------------|----------------------------------|
| 17BP without PS | No guideline | -25 °C to +40 °C (-13 to 104 °F) |

# 3 Product description

# 3.1 General description

- Sturdy, brushless motor with resolver. Shutoff is torque/angle-controlled.
- LCD display with information on status, torque and angle.
- Green OK and red NOK LED display provides information on the current fastening result.
- LED lighting makes it possible to find the screw point quickly.
- Clockwise/counterclockwise rotation
- Low vibration level
- Servo and fastening electronics are integrated in the 17BP.
- · Fastening parameters are set with the controller or to a computer.
- An interchangeable memory module LiveWire Memory Chip (LMC) is installed to enable easy replacement of the tools, without changing the parameter.
- · Data is transmitted between the controller and tool via (type dependent)
  - infrared (IrDA)
    - Parameters and rundown results are transmitted to the control or to a computer simply by placing the 17BP in the tool holder.
  - 868 MHz
  - WLAN (IEEE 802.11b/g)
  - RF15.4 (IEEE 802.15.4).
- Power supply via
  - Akkupack 26 V / 44 V
  - Power Modul 48 V
- Built-in acoustic signal. The signal is activated after barcodes are scanned. It can also be activated after NOK rundowns for a programmable time.

# 3.2 Operation and functional elements

This chapter describes operational and functional elements and their tasks in the order of their respective item nos.

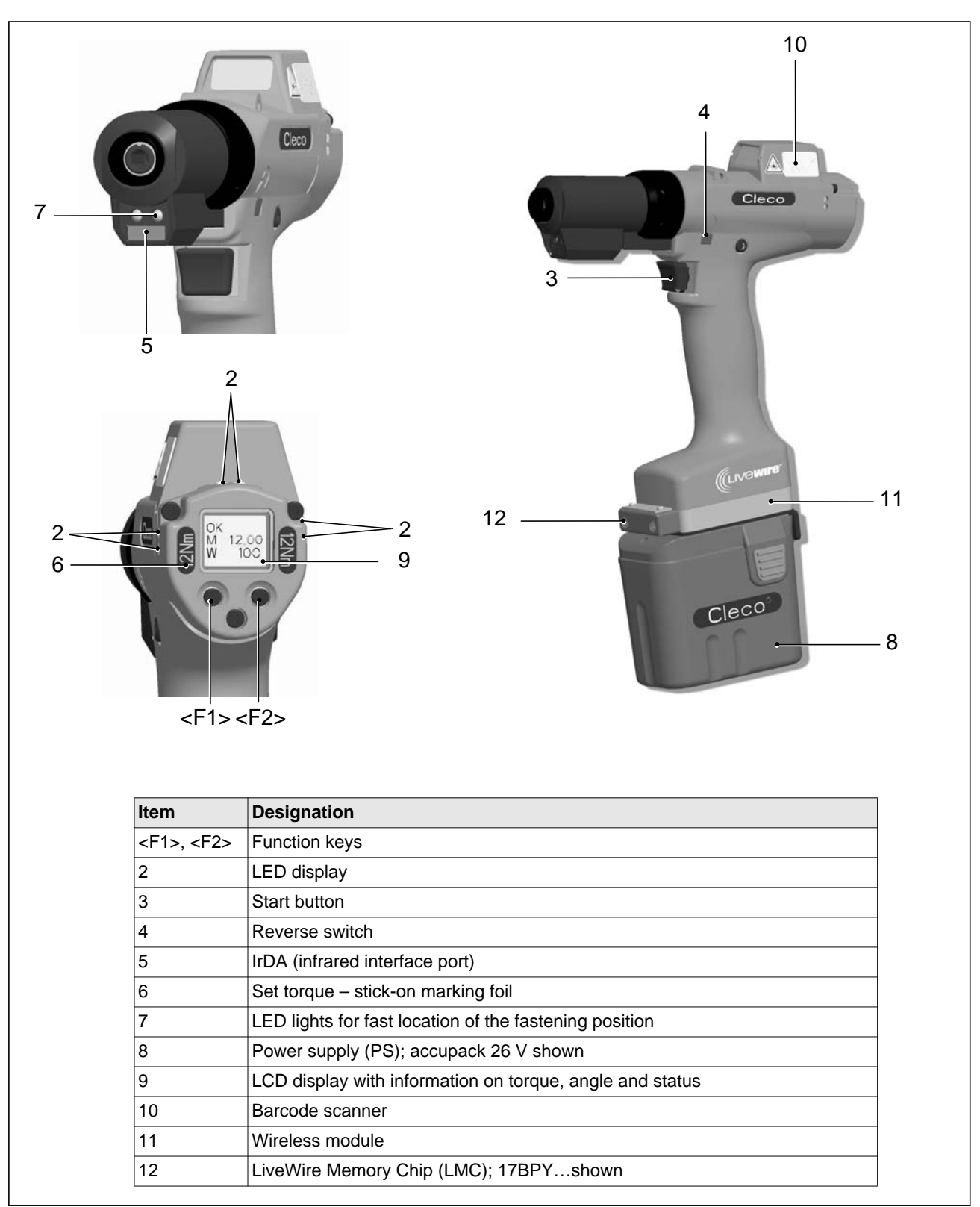

## 3.2.1 Function keys

### Left function key <F1>

- Confirm error message
- → Press once.
- Programmable: Depending on how the key is programmed, actions can be carried out by pressing it briefly.
- Exit menu
- → Press for two seconds.

## Right function key <F1>

- Activate menu
- → Press until the display shows the Main menu (for additional information, refer to 7.3 Operating menu, page 24).
- Select functions, if menu is activated
- → Press for two seconds. Alternatively, the start button can be pressed.

## 3.2.2 LED display

The LED display shows the respective operating status and the result of the last fastening sequence (see 6.2 Operating status, page 20):

| LEDs                                    | Operating status  | Result<br>after screwing cycle |
|-----------------------------------------|-------------------|--------------------------------|
| Steady light Green                      | Active            | ОК                             |
| Steady light Red                        | Active            | NOK                            |
| Flashing light Green –<br>low frequency | Energy saver mode |                                |
| Off                                     | Sleep             |                                |

If Linking is selected on the controller:

| Flashing light Green –<br>high frequency | Active / Settings: Linking | Linking OK  |
|------------------------------------------|----------------------------|-------------|
| Flashing light Red                       | Active / Settings: Linking | Linking NOK |

## Software update

During *Software Update*, the actual programming process is indicated by rapid flashing alternating at irregular intervals between red and green.

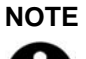

Do not interrupt programming by removing the PS during this phase.

## 3.2.3 Start button

٠

According to settings the start button has 3 different functions:

- It activates the LED lighting.
- → Press the start button halfway down and hold it.
- It starts the motor, the LED light goes out.
  - → Press the start button all the way down.
- It activates the barcode scanner—only for types of the 17BP series.
- → Press the start button all the way down.

## 3.2.4 Reverse switch

The reverse switch changes the rotation direction of the 17BP:

Clockwise rotation – for screwing in screws Press reverse switch as far as it will go. When the start button is pressed *Active* appears on the LCD display.

Counterclockwise rotation – for loosening or screwing out screws Press reverse switch as far as it will go. When the start button is pressed *Left* appears on the LCD display.

## 3.2.5 IrDA interface port

The 17BP communicates with the controller or a computer (TMEB-COM) via the IrDA interface port. For secure data transmission and for programming the 17BP, place the 17BP in the tool holder with IrDA interface port, Order no. 935144. Data transmission is possible in the Active, Energy saver mode and Standby operating modes, but not possible in Sleep (see 6.2 Operating status, page 20).

# 

If the data transmission has been interrupted, the 17BP reports *Synch error* on the LCD display. Replace the 17BP in the tool holder. The complete data transmission is acknowledged on the display with *Remain 512*.

## 3.2.6 Identification – set torque (Optional equipment)

To identify the set torque on the 17BP, glue the corresponding marking foil to the right and the left of the LCD display. See 4 Accessories, page 17.

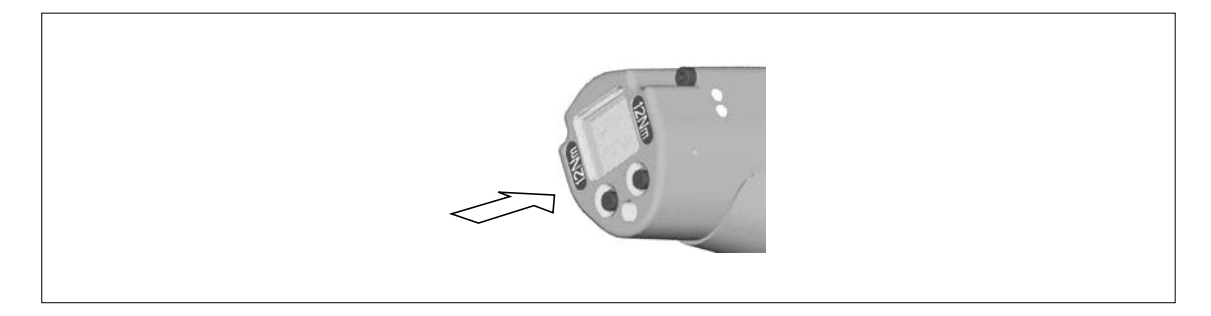

## 3.2.7 LED lighting

LED lighting make it possible to quickly find the screw point. 3 different activation methods are possible. Define the method by programming the controller correspondingly:

- Activation by pressing the start button halfway down (3.2.3 Start button, page 14).
- · Time-controlled beginning at start
- You also have the option of disabling it.

The lighting distance is up to 19.7" (500 mm).

## 3.2.8 Power supply

See Instruction manual battery pack / Instruction manual Power Module PM48.

## 3.2.9 LCD display

See 7 LCD display, page 21

## 3.2.10 Barcode scanner

For tools of the 17BP series, the built-in barcode scanner is a class 2 laser scanner with a wavelength of 650 nm.

## **CAUTION!**

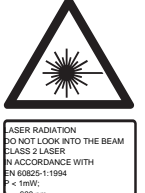

- Eye injury from class 2 laser beam
  - → Do not look into the laser beam window when the laser is on.
  - → Repair any damage immediately.
  - Damage of the optical components can cause laser radiation.
- → Modifications to the barcode scanner and procedures not outlined in these operating instructions are strictly prohibited.
  - → Take defective devices out of operation immediately.

The barcode scanner reads one-dimensional linear barcodes:

| Scanning operation |                                                                                | Acoustic signal             |  |
|--------------------|--------------------------------------------------------------------------------|-----------------------------|--|
| •                  | Successful                                                                     | 50 ms long                  |  |
| •                  | Faulty<br>Not within 3 seconds<br><i>Canceled</i> by pressing the start button | 3 times in rapid succession |  |

Depending on how the controller is programmed, there are two different operating modes:

### Barcode as release for further rundowns

- → Press the start button on the tool; this activates the barcode scanner. The successful scan is acknowledged by an acoustic signal.
- → Press the start button on the tool again; this starts the rundown.

If is necessary to read another barcode, proceed as follows.

### Barcode not necessary as release for further rundowns

- → From the Scanner tool menu, select Read barcode.
- → Press the start button on the tool; this activates the barcode scanner. The successful scan is acknowledged by an acoustic signal.
- → Press the start button on the tool again; this starts the rundown.

Alternative: Assign the Read barcode function to the left function key <F1> on the tool.

→ Press the left function key <F1> on the tool once.

→ Press the start button on the tool again; this activates the barcode scanner.

Programming the barcode scanner is described in the programming manual of the controller.

## 3.2.11 Radio interface port

Tools are equipped with an wireless interface port in addition to the IrDA interface port.

| Туре  | Communication                  | necessary counterpart                               |
|-------|--------------------------------|-----------------------------------------------------|
| 17BPR | RF868 MHz                      | Base station order no. 961300                       |
| 17BPX | WLAN Standard IEEE 802.11b     | Access Point according to Standard IEEE 802.11b     |
| 17BPY | WLAN Standard IEEE 802.11a/b/g | Access Point according to Standard IEEE 802.11a/b/g |
| 17BPZ | WPAN Standard IEEE 802.15.4    | Base station order no. 961390/961410                |

The tool uses the radio interface port for continuous communication with the controller. This interface port is used to transmit both the parameters and the rundown results. Data transmission is possible in the *Active*, *Energy saver mode* and *Standby* operating modes, but not possible in *Sleep* (see 6.2 Operating status, page 20). Programming and setting up the radio interface port are described in the programming manual of the controller.

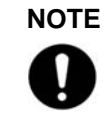

After the tool is switched on, it can take up to 35 seconds until the communication via WLAN is active.

## 3.2.12

# LiveWire Memory Chip (LMC) – only for types of the 17BPY... series

To enable easy replacement of the tools during production, the interchangeable memory module LMC is installed. When the tool is switched on, the network settings are read from the LMC and used to establish the WLAN connection. During a tool change, the LMC from the tool being replaced must be transferred to the new tool to be used.

The following data are stored on the LMC:

MAC address

Network name (SSID)

Use of the DHCP serverIP address

Subnet mask

Country-specific settings

- EncryptionNetwork key
- Gateway

The MAC address is defined by Apex Tool Group and cannot be changed. The other data can be changed via infrared connection of the tool to the controller.

4

# 4 Accessories

| Cieco                                          | Battery pack, Li-ion, 26 V<br>Order no. 935377                                                                                           | Land Contraction | Battery pack, Li-ion, 44 V<br>Order no. 936400                                                        |
|------------------------------------------------|----------------------------------------------------------------------------------------------------|------------------|----------------------------------------------------------------------------------------------------|
| · Martine                                      | Battery charger, Li-ion 26 V<br>(110 – 230 VAC)<br>Order no. 935391 – 1-fold<br>Order no. 935302 – 4-fold                                |                  | Battery charger, Li-ion 44 V<br>(85 – 270 VAC)<br>Order no. 936491PT – 1-fold                         |
|                                                | Power Module PM48<br>Order no. 961350                                                                                                    |                  | LMC<br>Order no. 961327 – Europe<br>Order no. 961461PT – USA/<br>Canada<br>Order no. 961462PT – Japan |
| 0                                              | Adapter cable<br>Order no. 961341-030 – 3 m<br>Order no. 961341-060 – 6 m<br>Order no. 961341-080 – 8 m<br>Order no. 961341-100 – 10 m   |                  |                                                                                                    |
|                                                | Extension cable<br>Order no. 961342-030 – 3 m<br>Order no. 961342-060 – 6 m<br>Order no. 961342-080 – 8 m<br>Order no. 961342-100 – 10 m |                  |                                                                                                    |
|                                                | With IrDA interface, RS232 cor<br>Order no. 935144<br>Without IrDA interface, RS232<br>Order no. 935396                                  | nnection cable   |                                                                                                    |
|                                                | RS232 Extension cable (IrDA)<br>Order no. 935154 – 3 m (9.84")<br>Order no. 935155 – 6 m (19.7")<br>Order no. 935157 – 10 m (32.8        | )<br>)<br>")     |                                                                                                    |
| C.P                                            | Protective sleeve<br>Order no. 941407 – Pistol<br>Order no. 941410 – Scanner                                                             |                  |                                                                                                    |
| A A A BEOCOCOCOCOCOCOCOCOCOCOCOCOCOCOCOCOCOCOC | Identification – set torque<br>Order no. 935078                                                                                          |                  |                                                                                                    |

# 5 Before initial operation

The 17BP has been configured by Apex Tool Group. A setting for your specific screw joint needs must only be made with the controller or a computer by a qualified person. For more information, refer to the controller programming manual.

# 5.1 Setting up tool holder

→ Mount the tool holder on a stable base.

For tool holder with IrDA interface port:

- → Select the location in such a way that no outside light shines onto the tool holder. This can inhibit data transmission.
- → Lay the connection cable in such a way that there is no danger that persons can trip.

# 5.2 Ambient conditions

Ambient temperature Humidity Working height 0 °C (32 °F) to maximum +40° C (+104° F) 0 to 80 %, not with dew up to 1000 m above sea level

# 5.3 Charging the battery pack

Battery pack is only partly charged when delivered.

→ Charge fully before first use. See Instruction manual battery pack.

# 5.4 Changing the LMC

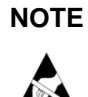

Observe Handling Instructions. Electrostatically sensitive component.

The electronic components of the cordless EC tool can be destroyed or damaged by electrostatic discharge (ESD) leading to an immediate or later failure. To prevent damage when exchanging the LMC, make sure that a potential equalization occurs between operator and tool.

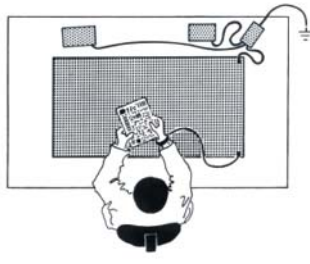

→ Assembly is best done in an ESD-protected environment. Recommendation for an ESD workplace: Electroconductive work surfaces, antistatic bands, appropriate furniture, clothing, shoes, flooring as well as grounding of all components..

Grafik: CANESPA

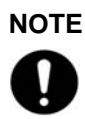

LMC may only be used with the battery pack inserted.

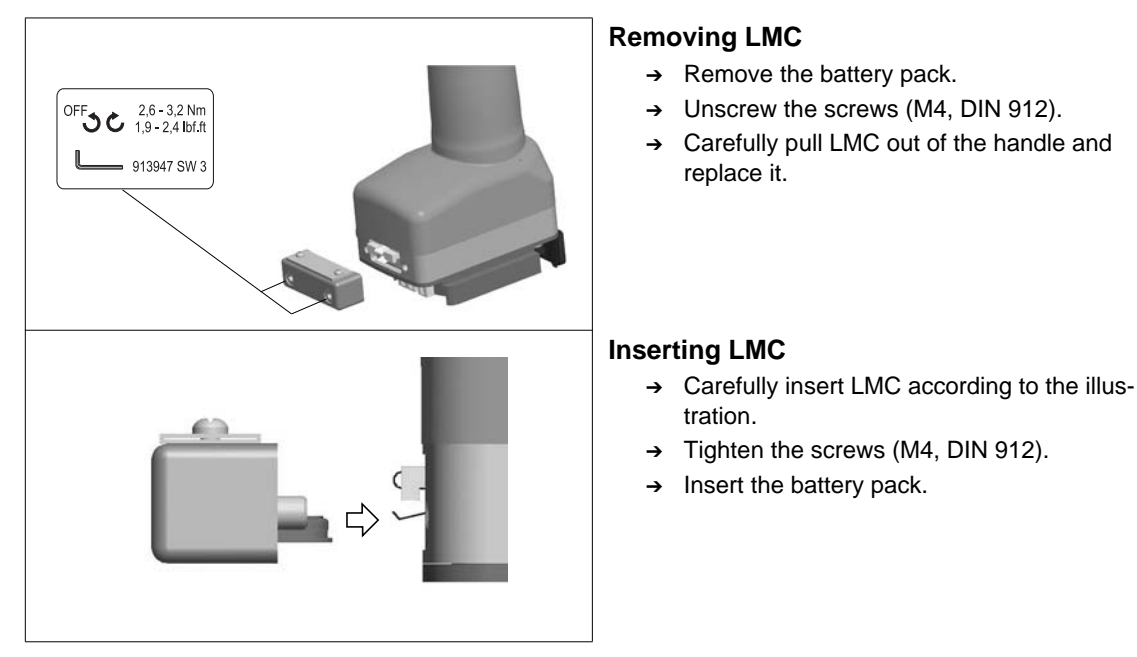

Fig. 5-1: Changing the LMC

# 5.5 Changing the screw inserts

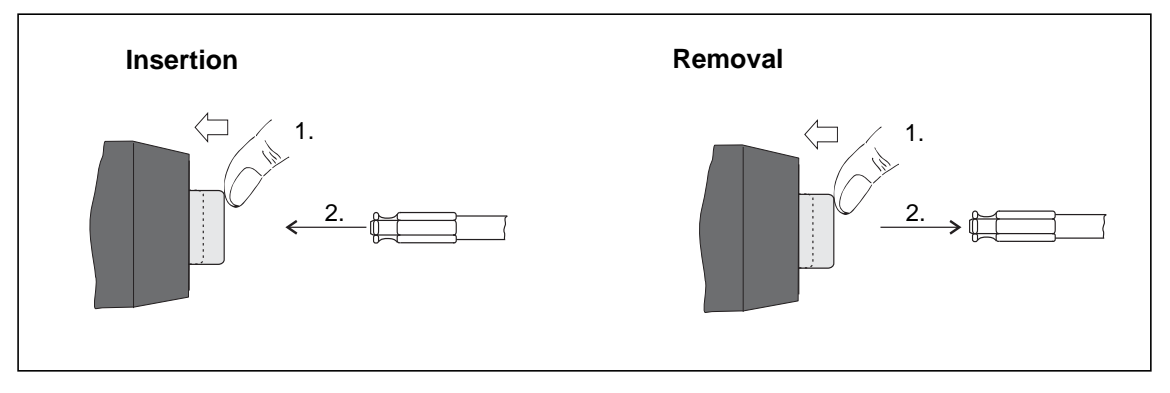

Abb. 5-2

Screw bits (GETA / APEX recommended): Connection in accordance with DIN 3126, form E 6,3 (1/4" shank).

# 6 First Operation

# 6.1 Carrying out the rundown

Make sure that the battery pack is securely installed before operating the 17BP. The 17BP is now ready for use.

→ Press and release the start button: the LCD display reads *Ready*.

Types with wireless transmission continuously communicate with the controller. The tool automatically receives the parameters and, when the rundown is complete, automatically sends the rundown results to the control system. Programming and setting up the wireless interface port are described in the programming manual of the controller.

Types without wireless transmission must be placed in the tool holder when the rundown is complete. The rundown results are transmitted and shown under the *Run screen* menu item.

# 6.2 Operating status

The operating modes change in the following order.

The following functions are available depending on the display:

| Operating status                                                                                                    | LED<br>display                                           | LCD display | Function                       |  |
|----------------------------------------------------------------------------------------------------|----------------------------------------------------------|-------------|--------------------------------|--|
| Active                                                                                                    | Steady light:<br>Red – Rundown NOK<br>Green – Rundown OK | On          | Screws<br>Data transmission    |  |
| Automatic switc                                                                                                    | h to the following after 1 minute idle                   | time:       |                                |  |
| Energy saver<br>mode                                                                                                    | Flashing light Green                                     | Off         | Data transmission              |  |
| Automatic switch to the following after further 10 minutes:                                                                                                    |                                                          |             |                                |  |
| Sleep                                                                                                    | Off                                                      | Off         | Data transmission not possible |  |
| Manual switch from <i>Sleep</i> to <i>Active</i> :<br>Press down start button and hold down for approx. 1 second.<br>To switch off the 17BP manually, pull out the battery. |                                                          |             |                                |  |

# 7 LCD display

The LCD display on the tool is divided into the result display, status display, operating menu and system error messages.

# 7.1 Result display

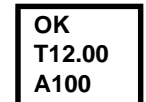

The LCD display consists of a three lines, each with 6 characters, to display the status, torque and angle. The result display is updated after the rundown ends.

## First line - result:

| ОК    | Result is OK                                                                                                    |
|-------|----------------------------------------------------------------------------------------------------|
| NOK   | Result is not OK                                                                                                   |
| OFF   | Torque encoder offset error                                                                                        |
| CAL   | Torque encoder calibration error                                                                                   |
| ENC   | Angle encoder error                                                                                                |
| IP    | Current overload in output section                                                                                 |
| ШΤ    | Requested motor output is too high                                                                                 |
| TMAX  | Maximum fastening time exceeded                                                                                    |
| RC    | Rundown terminated by disabled start signal                                                                        |
| TS    | Depth sensor signal was enabled at start or<br>was subsequently disabled during the rundown (only for 17BP series) |
| Tq<   | Torque too low                                                                                                    |
| Tq>   | Torque too high                                                                                                    |
| A<    | Angle Low                                                                                                    |
| A>    | Angle High                                                                                                    |
| Error | Error occurred                                                                                                    |

The status is displayed in alternation with the Application being used.

## Second line – Shut-off torque in Nm:

T Torque Target

Third line – Shut-off angle in degrees:

A Shut-off angle

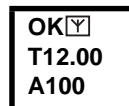

The  $\fbox$  symbol at the top right shows an interrupted data connection to the control.

# 7.2 Status display

The status display is divided into the "Standard" and "Linking" modes. "Standard" is selected if "Linking" is not enabled at the control system

→ See Advanced Application Builder\Linking). The application is selected at the <Run Screen> or via the App. selection inputs.

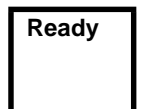

No other status messages take priority. The tool is ready.

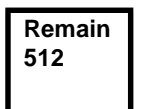

Number of remaining rundowns that can still be carried out until the rundown data memory is full and the rundown data have to be transmitted to the control.

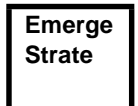

*Emergency strategy* active. Indicates that the emergency strategy is currently enabled and thus that no connection to the control must exist. A maximum of 512 rundowns can be carried out.

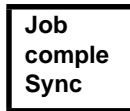

All fastening sequences have been completed.

→ Synchronize the tool with the control once again.

| No   |  |
|------|--|
| Job  |  |
| Sync |  |

No fastening sequences have been initialized.

→ Synchronize the tool with the control once again.

| Parame |
|--------|
| not    |
| set    |

No fastening sequence parameters have been set.

→ Check the Application and Tightening group selected on the control to determine whether the tool settings and process programming have been carried out.

App locked Sync Application locked.

→ Synchronize the tool with the control once again.

| Reject |  |
|--------|--|
| Releas |  |
| Sync   |  |

Reject Release active.

The Reject Release was programmed in the control.

- → See Advanced Application Builder\Reject Release.
- → Depending on the programming, unlock the tool via the external input NOK release or Release on Backoff. For unlocking via the external input NOK release, set the external input and synchronize it with the control.

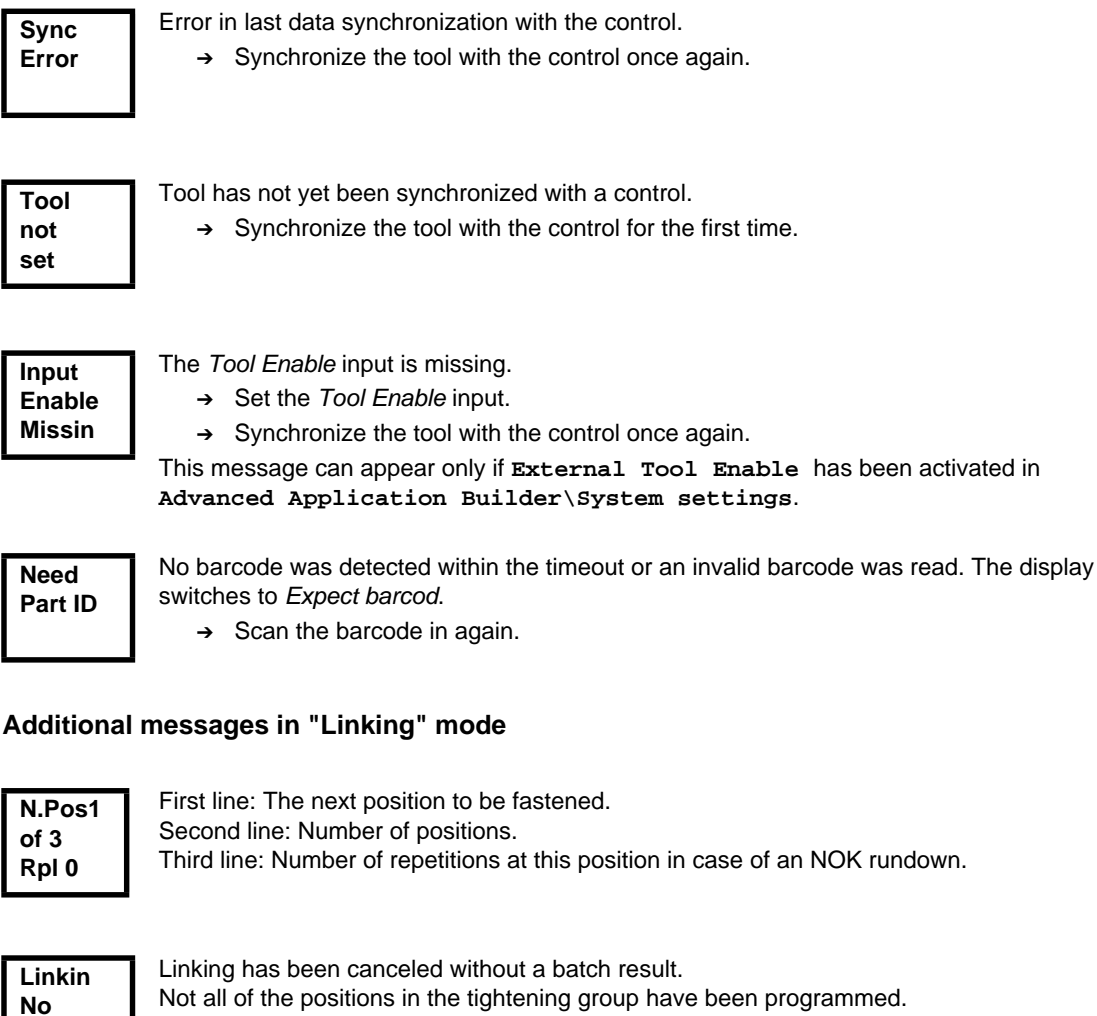

→ Check the Application and Tightening group selected on the control to determine whether the tool settings and process programming have been carried out.

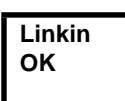

Result

Linking result OK.

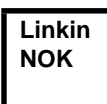

Linking result NOK.

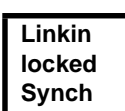

Linking disabled.

→ Synchronize the tool with the control once again.

# 7.3 Operating menu

## 7.3.1 General

The operating menu on the tool is divided into a main menu and submenus. You can navigate through the menus using the two function keys below the LCD display. In the following description, <F1> is used for the left function key and <F2> is used for the right function key. The menu is activated by pressing the right function key, <F2>. The menus can be disabled by configuring appropriate parameter in the controller. Basic functions:

- → <F2>: Activate main menu.
- → <F1>: Go to previous menu item.
- → <F2>: Go to next menu item.
- → Press <F1> longer than 2 seconds to go to the next higher menu level. If the main menu is activated, the system goes into production mode.
- → Press the start button or <F2> longer than 2 seconds to activated the highlighted item or execute the highlighted action. Actions that start the tool can be carried out only by pressing the start button.
- $\rightarrow$  If the menu is enabled, no rundowns are possible.
- → Each submenu has an entry for Back.

Back

Enables the main menu.

#### 7.3.2 Structure

| Main          |                                                                                    |                 |
|---------------|------------------------------------------------------------------------------------|-----------------|
| Iministration | Admin                                                                              | istration       |
| iagnostics    | Date / Time                                                                        | 9               |
| Set position  | Counter dis                                                                        | splay           |
| Scanner       | Serial num                                                                         | ber             |
| RF settings   | Software ve                                                                        | ersion          |
| Back          | Servo                                                                              |                 |
|               | Emergency                                                                          | v strategy      |
|               | Back                                                                               |                 |
|               | Diag                                                                               | nostics         |
|               | TO calibrat                                                                        | ion             |
|               |                                                                                    | ement           |
|               |                                                                                    | der             |
|               | Voltages                                                                           |                 |
|               | Speed                                                                              |                 |
|               | Back                                                                               |                 |
|               |                                                                                    |                 |
|               | Set p                                                                              | osition         |
|               | Next position                                                                      | on              |
|               | Reset Linki                                                                        | ng              |
|               | Back                                                                               |                 |
|               | Sca                                                                                | anner           |
|               | Read barco                                                                         | ode             |
|               | Back                                                                               |                 |
|               | LMC (LiveWi                                                                        | re Memory Chip) |
|               | MAC addre                                                                          | SS              |
|               | : Serial num                                                                       | ber             |
|               | Back Back                                                                          |                 |
|               | ÷W                                                                                 | LAN             |
|               | Wireless modul                                                                     | e version       |
|               | Wileless mouul                                                                     |                 |
|               | MAC addre                                                                          | SS              |
|               | MAC addre                                                                          | SS              |
|               | MAC address<br>IP address<br>Subnet ma                                             | ess             |
|               | MAC address<br>IP address<br>Subnet ma<br>: Gateway                                | ess<br>sk       |
|               | MAC address<br>IP address<br>Subnet ma<br>Gateway<br>Host                          | sk              |
|               | MAC address<br>IP address<br>Subnet ma<br>Gateway<br>Host<br>SSID                  | sk              |
|               | MAC address<br>IP address<br>Subnet ma<br>Gateway<br>Host<br>SSID<br>Signal street | sk              |

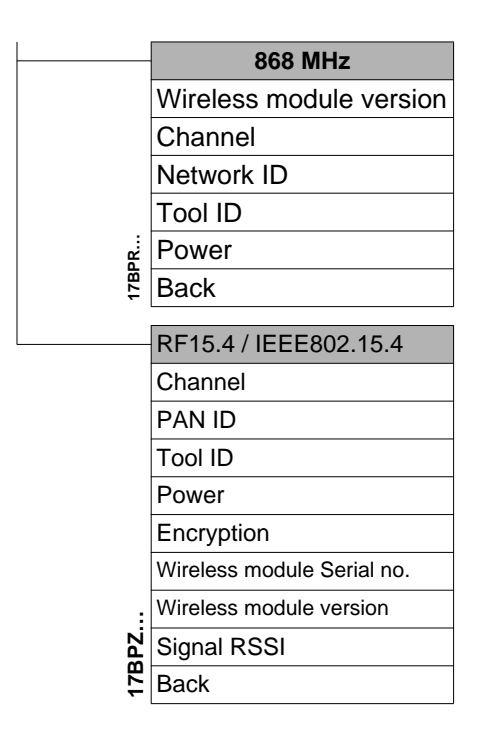

## 7.3.3 Main menu

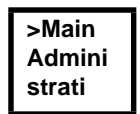

Administration - General items such as Date/Time, Counter display, etc.

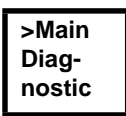

Diagnostics - Diagnostic functions for the tool.

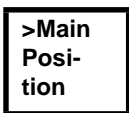

Position - Selects the position to be used next.

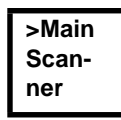

Scanner - Deletes a previously read barcode and activates a new read cycle.

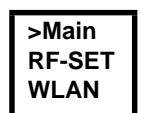

RF settings - Displays the settings used for wireless transmission.

#### Administration submenu 7.3.4

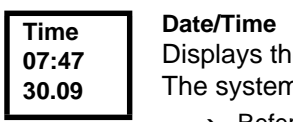

Displays the tool system time.

The system time can be displayed in US or European format.

→ Refer to "Setting the system time on the control" under Administration\Date\Time.

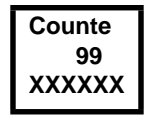

## Counter display

The tool counter display is incremented after each rundown throughout the service life of the tool.

Refer to control under Diagnostics \Tool \Tool Memory. →

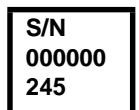

## Serial number

Displays the tool serial number.

→ See serial number on the control under Tool Of Diagnostics\Tool\Tool Memory.

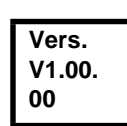

### **Control software version**

Displays the installed software version.

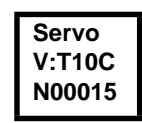

### Servo software version Displays the installed software version.

# NOTE

The emergency strategy can be enabled only if this is enabled on the control.

→ See Advanced Application Builder\System settings Emergency strategy enabled.

Emerge Strate locked

### Emergency strategy disabled.

→ See Advanced Application Builder\System settings\Enable emergency strategy.

Emerge Strate Off

## Emergency strategy off.

If the emergency strategy has been enabled on the control, see

See Advanced Application Builder\System settings\Enable emergency strategy

The emergency strategy can be enabled and disabled via the tool start button or by pressing <F2> for 2 seconds. The Emergency strategy is disabled automatically when the tool links to the control.

## Emerge Strate On

Emergency strategy on.

If the emergency strategy is enabled and Linking is disabled, the fastening parameters of the last selected Application are used. For Linking operating mode, all steps are used with the corresponding parameters of the last selected Tightening Group.

The memory of the tool stores data from up to 512 rundowns. If more rundowns than this are executed while the Emergency strategy is active, the oldest results are always discarded once 512 rundowns have been recorded.

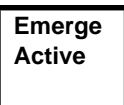

Emergency strategy active. Is displayed during fastening.

# 7.3.5 Diagnostics submenu

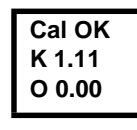

### TQ calibration

This test function cyclically recalibrates the system with the values used immediately before the start of a rundown. For this, the tool must not be tensioned!

First line: Calibration test and status. Second line: TQ calibration voltage.

Third line: Offset voltage. If a value lies outside the tolerance range, the corresponding error is displayed.

| Value                   | Rated value | Tolerance |
|-------------------------|-------------|-----------|
| TQ calibration voltage: | 1.10 V      | ± 45 mV   |
| Calibration offset      | 0 V         | ± 58 mV   |

Torque T 5.57 T 8.23

### **TQ** measurement

In this test function, after the start button is pressed, the same calibration is carried out as immediately before the start of a rundown. For this, the tool must not be tensioned! Then, the tool starts with speed "0". The torque is continuously measured and displayed until the start button is released.

Second line: Current torque.

Third line: Peak value, highest value since the start button was pressed.

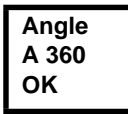

### Angle encoder

The start button starts the tool at 30% of the maximum speed. After one revolution of the output shaft (nominal angle 360°), measured with the resolver, the tool is stopped. During a fixed dwell time of 200 ms, any further angle pulses occurring are traced. The total result is shown as Actual Angle. If the test run is not terminated by a monitoring criterion and the batch result is greater than or equal to 360 degrees, it is evaluated and displayed as OK. Monitoring criteria are the torque and a monitoring time.

If the torque exceeds 15 % of the calibration value (even during the dwell time), or if the monitoring time of 4 seconds expires, the test run is terminated with a TQ> or TMAX result. However, you specifically need to check whether the output shaft has actually turned by the value indicated (e. g. by placing a mark on the spindle). If the angle reached by the output shaft does not agree with the value displayed, either the angle factor has been entered incorrectly or the resolver is defective.

Voltage V26.40 U19.00

T 0.02

#### Voltages

Second line: Current battery voltage. To ensure high utilization potential, this voltage is monitored continuously during fastening operation. If the voltage drops below limit, a warning output on the tool.

Third line: Programmed value.

This can be changed using the control (under Tool).

# SpeedSpeedRpm466The state

The start button starts the tool at the maximum speed. Second line: Current output shaft speed. Third line: Current torque.

Rotational speed measurement is based on the angle information of the resolver. If you release the start button, the tool stops. As a safety function the torque is monitored by the tool transducer. If it exceeds 15 % of its calibrated value, the speed measurement is terminated.

# 7.3.6 Set position submenu – only with Linking enabled

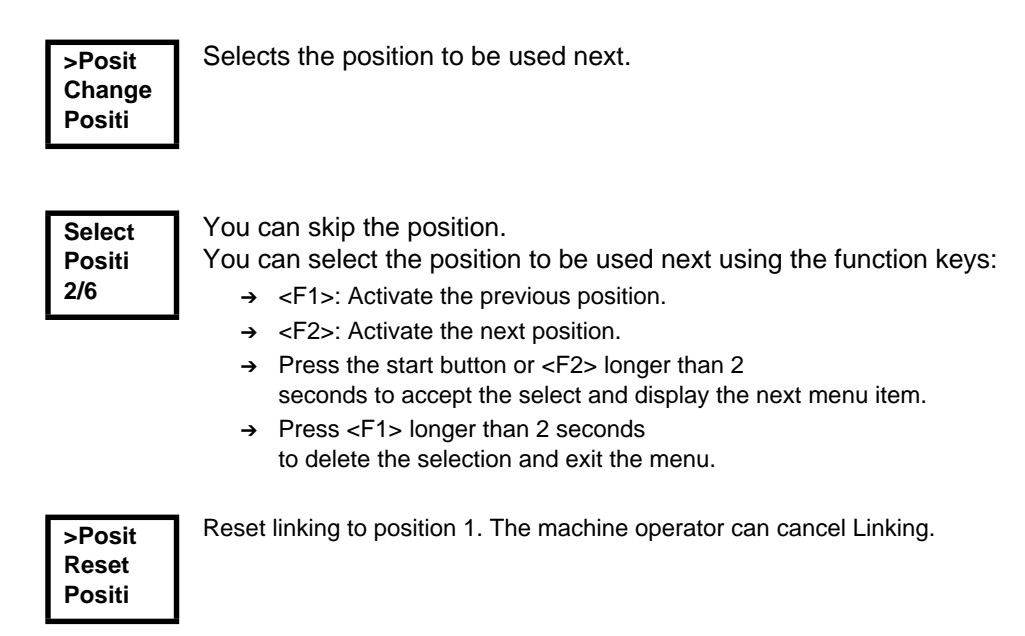

# 7.3.7 Scanner submenu – only for types of the – only for types of the 17BP...S series

>Scann
 Activa
 Scanne
 Scanne
 Scanne
 Scanne
 Scanne
 Scanne

## 7.3.8 WLAN wireless transmission submenu – only for types of the 17BPX.../17BPY... series

The WLAN RF settings submenu shows the settings being used. If no actions are carried out, the menu is automatically exited after 60 seconds. Programming the RF settings for WLAN data transmission is described in the programming manual of the control.

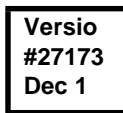

Displays the installed software version of the wireless module.

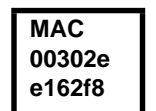

MAC address display

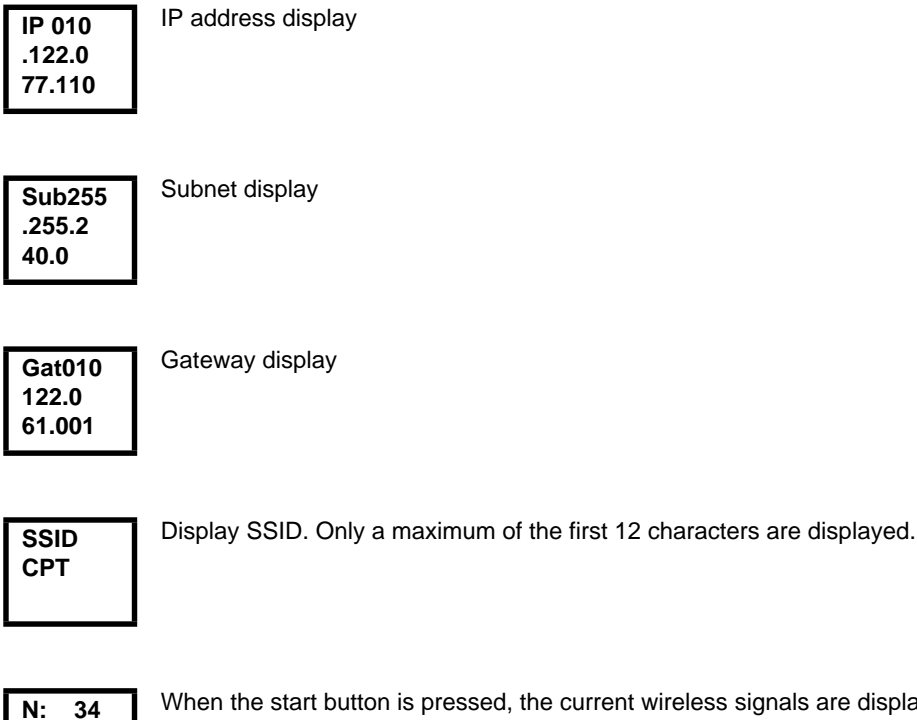

When the start button is pressed, the current wireless signals are displayed.

17BPX.../17BPY...:

N = Signal strength (%)

S = Signal strength (dBm)

#### 7.3.9 868 MHz wireless transmission submenu – only for types of the 17BPR... series

The 868 MHz RF settings submenu shows the settings being used. If no actions are carried out, the menu is automatically exited after 60 seconds.

Programming the RF settings is described in the control programming manual.

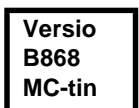

S: -60

Displays the installed software version of the wireless module.

Channel 1/3

Displays the radio channel being used and allows you to configure settings. With 868 MHz, you can select channel 1 - 3.

- → <F1>: Activate a lower channel.
- → <F2>: Activate a higher channel.
- Press the start button or <F2> longer than 2 →
  - seconds to accept the select and display the next menu item.
- Press <F1> longer than 2 seconds → to delete the selection and exit the menu.

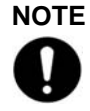

The channel must match the set channel of the base station.

91c\_LCD en bedingt.fm, 26.09.2011

|        | <ul> <li>Networ ID</li> <li>1/16</li> <li>Defines the network identification. You can operate no more than 4 tools per network ID.</li> <li>→ <f1>: Activate a lower network ID.</f1></li> <li>→ <f2>: Activate a higher network ID.</f2></li> <li>→ Press the start button or <f2> longer than 2 seconds to accept the select and display the next menu item.</f2></li> <li>→ Press <f1> longer than 2 seconds to delete the selection and exit the menu.</f1></li> </ul>                                                                                                    |
|--------|----------------------------------------------------------------------------------------------------|
|        | The network ID must match the set network ID of the base station.                                                                                                    |
|        | Tool<br>ID<br>ID<br>1/4       Displays the tool ID and allows you to configure settings.<br>You can select a channel from 1 – 4.         → <f1>: Activate a lower network ID.         → <f2>: Activate a higher network ID.         → Press the start button or <f2> longer than 2<br/>seconds to accept the select and display the next menu item.         → Press <f1> longer than 2 seconds<br/>to delete the selection and exit the menu.</f1></f2></f2></f1>                                                                                                    |
|        | Each tool can be used only once for each base station.                                                                                                    |
|        | <ul> <li>Power 25 mW</li> <li>Displays the transmission power and allows you to configure settings.</li> <li>→ <f1>: Activate a lower transmission power.</f1></li> <li>→ <f2>: Activate a higher transmission power.</f2></li> <li>→ Press the start button or <f2> longer than 2 seconds to accept the select and display the next menu item.</f2></li> <li>→ Press <f1> longer than 2 seconds to delete the selection and exit the menu.</f1></li> <li>For 868 MHz, the maximum transmission power depends on the selected channel. If channel 1 is selected, you can choose between 1, 5, 10, and 25 mW for the transmission power.</li> <li>→ Press the start button or <f2> longer than 2 seconds to accept the selected channel. If channel 1 is selected, you can choose between 1, 5, 10, and 25 mW for the transmission power.</f2></li> <li>→ Press the start button or <f2> longer than 2 seconds to accept the select and display the next menu item.</f2></li> <li>→ Press the start button or <f2> longer than 2 seconds to accept the select and display the next menu item.</f2></li> <li>→ Press <f1> longer than 2 seconds to delete the selection and exit the menu.</f1></li> </ul> |
| 7.3.10 | Wireless transmission RF15.4 submenu<br>only available on models from series 17BPZ                                                                                                    |
|        | The RF15.4 wireless transmission submenu shows the settings being used. If no actions are carried out, the menu is automatically exited after 60 seconds.                                                                                                    |

Programming the wireless settings is described in the controller programming manual.

RF15.4 Channel Displays the radio channel being used and allows you to configure settings. Channel 11 - 26 as per IEEE802.15.4 are available for selection (2.4 GHz range).

| Chan- |
|-------|
| nel   |
| 21    |
|       |

Displays the radio channel being used and allows you to configure settings.

- → Start button>: show channel (default: 21).
- → <F1>: Activate a lower channel.
- → <F2>: Activate a higher channel.
- → Press the start button or <F2> longer than 2 seconds to accept the selection and display the next menu item.
- → Press <F1> longer than 2 seconds to delete the selection and exit the menu.

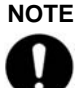

The channel must match the set channel of the base station.

RF15.4 PAN Defines the network identification. You can operate no more than 4 tools per PAN ID.

→ Start button>: show PAN ID (default: C007).

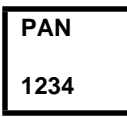

The PAN ID consists of 4 hexadecimal numbers. A maximum of 65 535 different PAN IDs are therefore available. Cursor flashes under the number to be modified:

- → <F1>: lower number
- → <F2>: higher number.
- → Press the start button: the selected number is adopted and the cursor moves to the next number.
- → Press <F1> longer than 2 seconds to delete the selection and exit the menu.
- → Press <F2> longer than 2 seconds to confirm the selection and exit the editing field.

Once all 4 numbers are confirmed, the editing field closes.

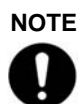

The PAN ID must match the preset PAN ID of the base station.

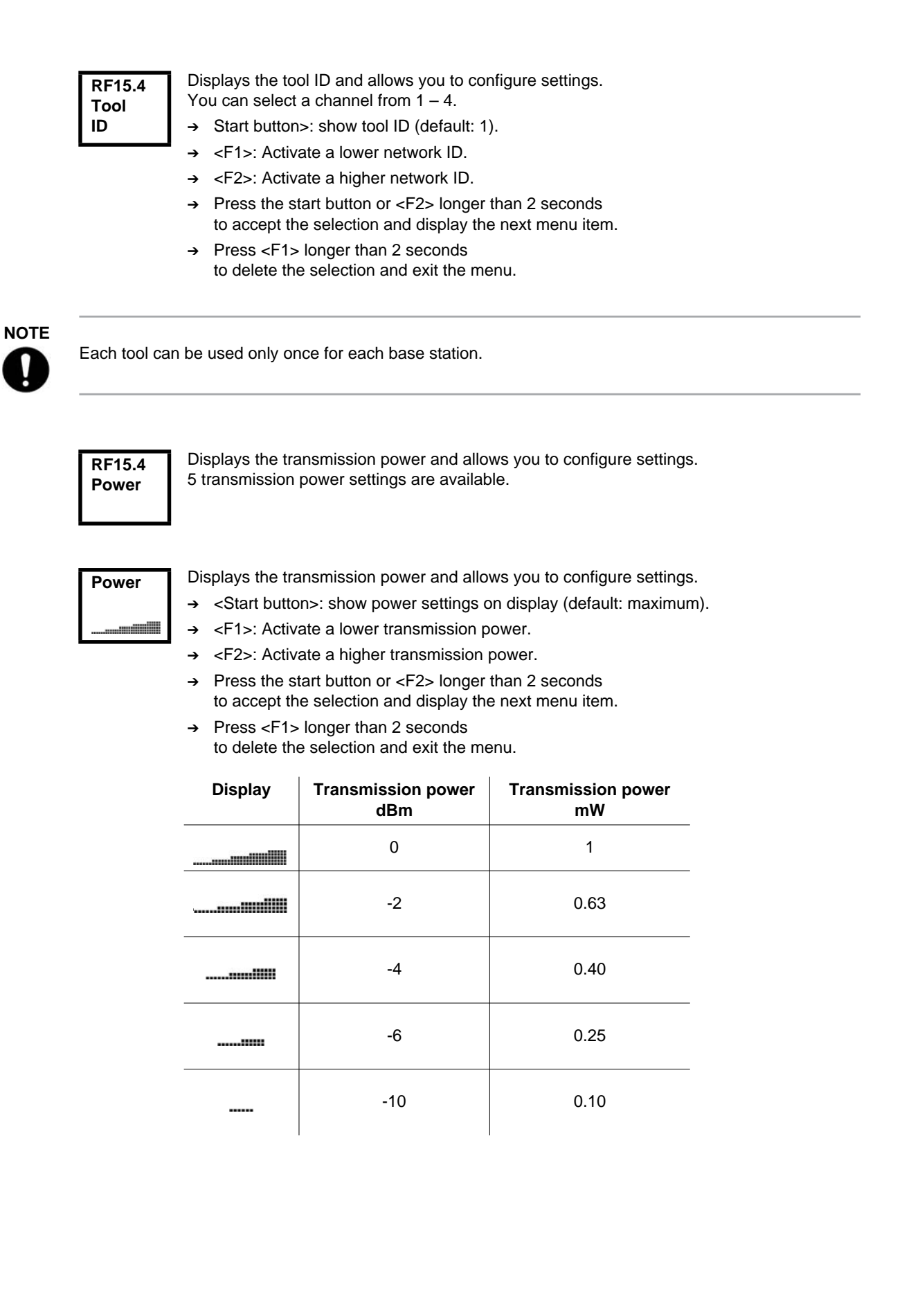

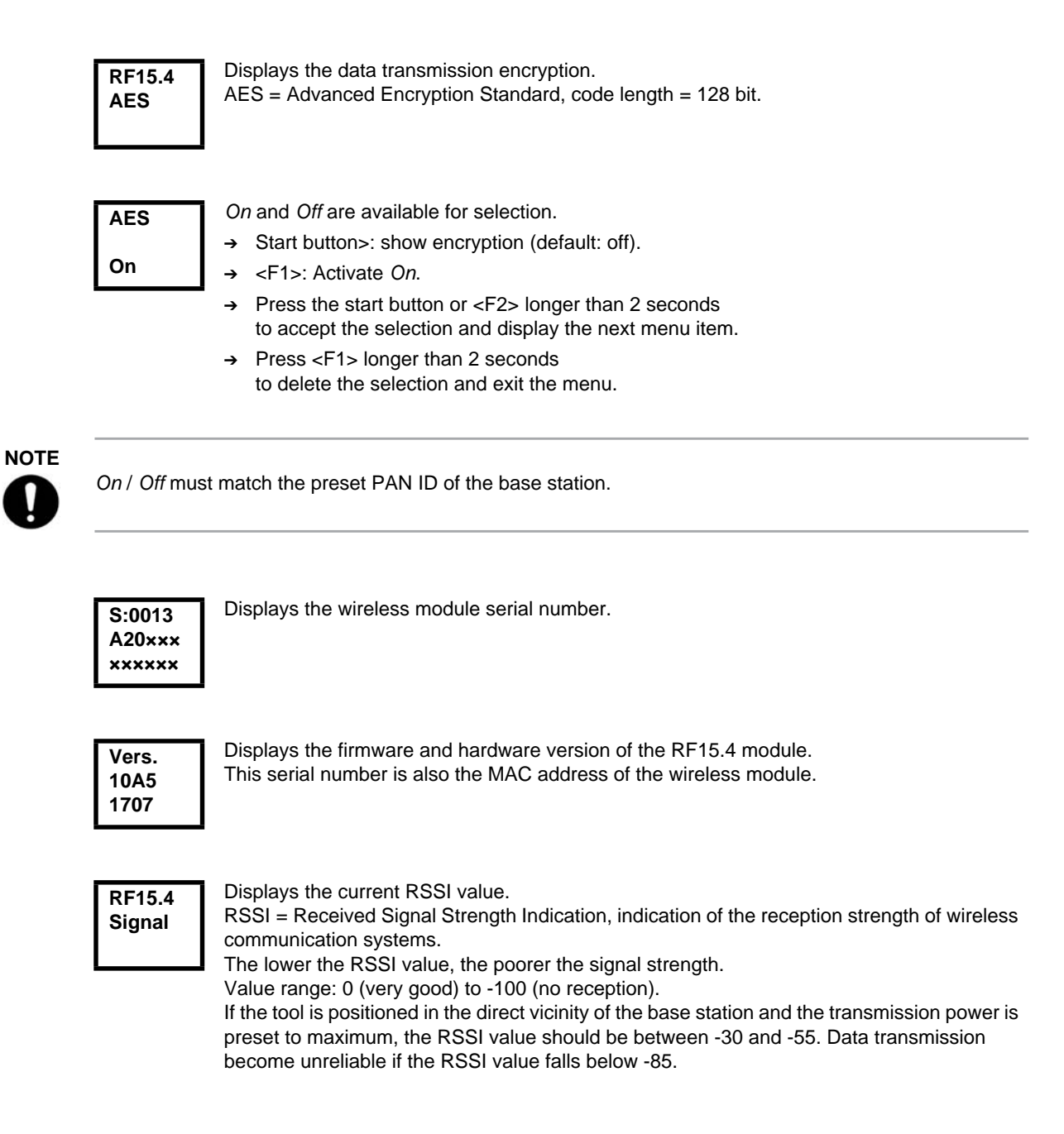

#### 7.3.11 LMC submenu

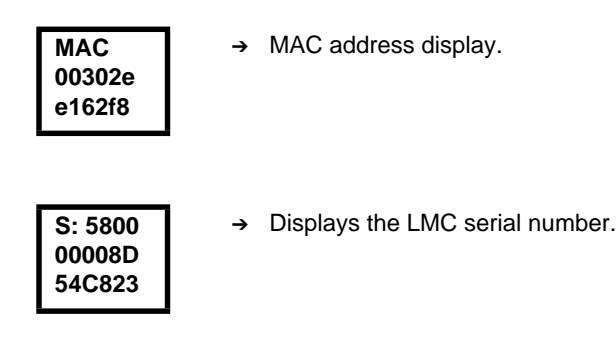

#### 7.4 System error messages

# NOTE

If an error is displayed, fastening is disabled until the error is acknowledged with the left-hand button on the tool. In the event of serious hardware errors, the tool is not enabled again even after the error is acknowledged, and must be returned to the manufacturer for repair.

| Servo<br>Error<br>Init | <ul> <li>Initialization error in tool servo.</li> <li>→ Remove the battery and then re-insert it. If this does not help:</li> <li>→ Return tool to Sales &amp; Service Centers for repair.</li> </ul> |
|------------------------|----------------------------------------------------------------------------------------------------|
|                        |                                                                                                    |

| Servo | Speed specif |
|-------|--------------|
| Error | → Remo       |
| PWM   | → Retur      |
|       |              |

- fication from the measuring board to the servo is faulty.
- ove the battery and then re-insert it. If this does not help:
- rn tool to Sales & Service Centers for repair.

| Servo |  |
|-------|--|
| Error |  |
| IIT   |  |

Too much power is being demanded from the tool.

- → Switch the tool off for a time so that it can cool down.
- Increase the cycle time, reduce the fastening time or the torque. →

| Servo         | The servo's current sensor is detecting a current offset error. |
|---------------|-----------------------------------------------------------------|
| Error<br>IOFF | → Return tool to Sales & Service Centers for repair.            |

| Servo | Collective servo error caused by hardware.           |
|-------|------------------------------------------------------|
| Error | → Return tool to Sales & Service Centers for repair. |
| Other |                                                      |
|       |                                                      |

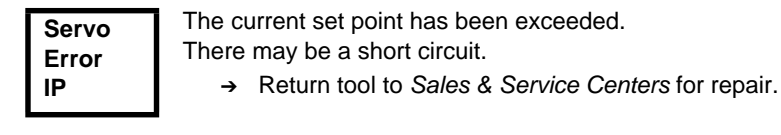

# Cleco

| Servo<br>Error<br>Temp >      | <ul> <li>The servo has overheated.</li> <li>→ Switch the tool off for a time so that it can cool down.</li> <li>→ Increase the cycle time, reduce the fastening time or the torque.</li> </ul>             |
|-------------------------------|----------------------------------------------------------------------------------------------------|
| Servo<br>Error<br>TempM>      | <ul> <li>The tool motor has overheated.</li> <li>→ Switch the tool off for a time so that the motor can cool down.</li> <li>→ Increase the cycle time, reduce the fastening time or the torque.</li> </ul> |
| Servo<br>Error<br>Voltag      | <ul> <li>Operating voltage is outside the admissible range.</li> <li>→ Change the battery. If this does not help:</li> <li>→ Return tool to Sales &amp; Service Centers for repair.</li> </ul>             |
| Servo<br>Error<br>Curr>       | Current at servo output stage is too high.<br>There may be a short circuit.<br>→ Return tool to Sales & Service Centers for repair.                                                                        |
| Servo<br>Error<br>Angle       | <ul> <li>Tool angle encoder is sending incorrect signals to the servo amplifier.</li> <li>→ Return tool to Sales &amp; Service Centers for repair.</li> </ul>                                              |
| Low<br>voltag<br>warnin       | Warns that battery is running low.<br>→ Recharge battery or replace it with one that is already charged.                                                                                                   |
| Servo<br>Ƴ<br>Error<br>Ande80 | Servo firmware is not compatible with measuring board software.<br>→ Update servo firmware.                                                                                                    |
| Tool<br>Error<br>Counte       | The rundown counter could not be read or written to.<br>→ Return tool to Sales & Service Centers for repair.                                                                                               |
| Tool<br>Error<br>Ident        | Tool memory could not be read.<br>→ Return tool to Sales & Service Centers for repair.                                                                                                    |
| Tool<br>Error<br>Start        | <ul> <li>Two-stage start button defective.</li> <li>→ Return tool to Sales &amp; Service Centers for repair.</li> </ul>                                                                                    |

| Transd | Transducer reference voltage error.                                         |
|--------|-----------------------------------------------------------------------------|
| Ref.V. | → Return tool to Sales & Service Centers for repair.                        |
| Frror  | ······································                                      |
| Eno    |                                                                             |
|        |                                                                             |
| Trans  | Transducer calibration voltage error.                                       |
| CAL    | I ool was not discharged at time of calibration.                            |
| Error  | → Allow tool to discharge and try again. If this does not help:             |
|        | → Return tool to Sales & Service Centers for repair.                        |
|        |                                                                             |
| _      | Transducer offset voltage error                                             |
| Irans  | Tool was not discharged at time of calibration                              |
| Off    | Allow tool to discharge and the area in If this days not halo.              |
| Error  | $\rightarrow$ Allow tool to discharge and try again. If this does not help: |
|        | → Return tool to Sales & Service Centers for repair.                        |
|        |                                                                             |
| Unknow | General collective error.                                                   |
| Error  | Return tool to Sales & Service Centers for repair.                          |
|        |                                                                             |
|        |                                                                             |
|        |                                                                             |
|        |                                                                             |
| Batter | The battery is empty.                                                       |
| empty  | → Replace the battery                                                       |
| -> off |                                                                             |
|        |                                                                             |
|        |                                                                             |
| No     | The rundown evaluation torque was not reached.                              |
| rocult | $\rightarrow$ Repeat the current rundown                                    |
| resuit | · Repeat the outfold fundown.                                               |

# 8 Maintenance

# 8.1 Cleaning instructions

For tools with a built-in barcode scanner, the window must be free of dirt.

→ Clean it regularly—or immediately, if it becomes dirty—using a damp cloth and a conventional window cleaner. Do not use acetone for cleaning. A dirty window may make it impossible to read barcodes.

# 8.2 Service schedule

Repairs may only be carried out by Apex Tool Group authorised personnel. Regular maintenance reduces operating faults, repair costs and downtime. In addition to the following service schedule, implement a safety-related maintenance program that takes the local regulations for repair and maintenance for all operating phases of the tool into account.

## **CAUTION!**

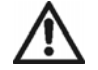

Danger of injury due to unintentional activation

- before service - disconnect the 17BP from the battery.

| After<br>fastening cycles <sup>1)</sup> ) | Actions                                                                                                    |
|-------------------------------------------|----------------------------------------------------------------------------------------------------|
| 100.000                                   | → Check to ensure the accu adapter, scanner and radio adapter are seated securely.                             |
|                                           | → Check the tool and PS for damage.                                                                            |
|                                           | → Check to ensure scanner window is transparent.                                                               |
|                                           | → Check to ensure PS contacts are clean.                                                                       |
|                                           | → Check to ensure battery charger is clean.                                                                    |
|                                           | → Check the gearing for leaks                                                                                  |
| 500,000                                   | → Use grease-dissolving agent to clean the gearing components<br>and then regrease, see<br>10.1 Gear, page 50. |
|                                           | → Check the gearing components for wear and replace if neces-<br>sary.                                         |
|                                           | → Check battery guide, locking mechanism and contacts for wear<br>and replace if necessary.                    |
| 1 million                                 | → Recommendation: Recalibrate tool, see 12.1 Recalibration, page 62.                                           |
| 2.5 million                               | → General overhaul. Send it to Sales & Service Centers.                                                        |

1) For the number of fastening cycles, refer to the counter display in 7.3.4 Administration submenu, page 27

# 8.3 Lubricants

For smooth function and a long service life, use of the correct grease type is essential.

Grease lubricants according to DIN51502 /ISO3498

| Order no. | Packing<br>unit | DIN<br>51502 | ARAL | BP |   | Mobil® | LUBRICATION         | SHELL | Nye<br>Lubricants,<br>Inc. | Dow<br>Corning |
|-----------|-----------------|--------------|------|----|---|--------|---------------------|-------|----------------------------|----------------|
| 933027    | 1 kg            | KP1K         | _    | -  | - | _      | Microlube<br>GL 261 | _     | -                          |                |

# 8.4 Disassembling gear

## Notes

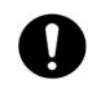

If the 17BP is opened, the warranty is voided. Only specialized technicians should be allowed to open the gear for maintenance reasons.

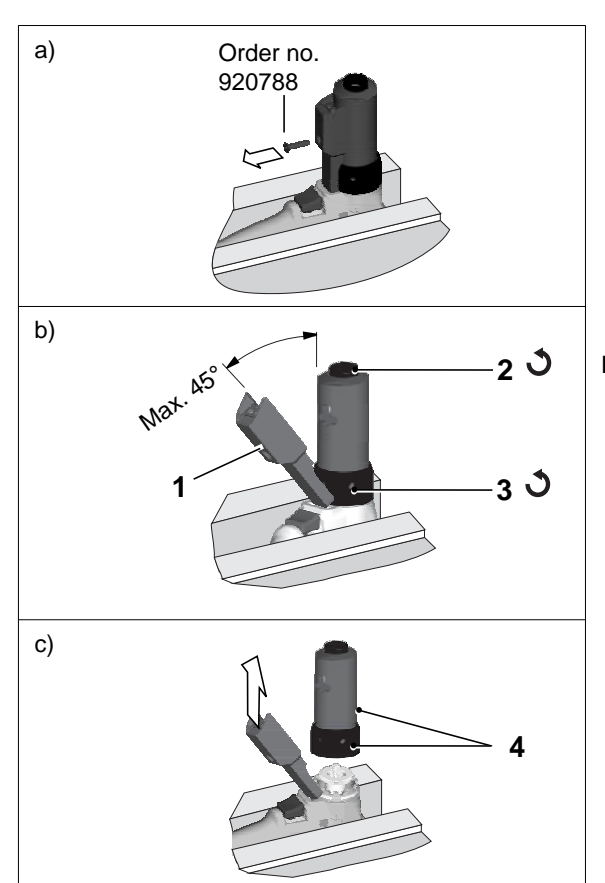

- → Carefully clamp the 17BP on the pistol grip in a vice with plastic jaws.
- Remove the countersunk screw, order no. 920788. Size 2.5 (internal hexagon).
- → After the maintenance of the drive, tighten the countersunk screw: 1.6 - 1.9 Nm.
- → Fold back 1 as shown.

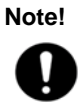

- Do not open it beyond the prescribed angle, as otherwise the internal, flexible board will be damaged.
- → Unscrew 2 counterclockwise, = size 28.
- → Unscrew 3 counterclockwise. ø 42.5; \_\_\_\_ Order no. 933336
- → Completely remove 4.

0

# 9 Troubleshooting

| Problem                                                    | Possible cause                                                                                | Action                                                                                                    |  |  |  |
|------------------------------------------------------------|-----------------------------------------------------------------------------------------------|----------------------------------------------------------------------------------------------------|--|--|--|
| General – Tool                                             |                                                                                               |                                                                                                    |  |  |  |
| Tool does not start if reverse switch is active.           | Backoff speed parame-<br>ter is set to 0 rpm.                                                 | → Adjust the backoff speed value in the Standard<br>Application Builder screen of the controller.                                                                          |  |  |  |
| Tool light not active.                                     | Deactivated by param-<br>eter setting.                                                        | → Adjust the parameter for Tool light in the<br>Advanced Application Builder/System Settings<br>screen of the controller.                                                  |  |  |  |
| Operating menu of tool<br>not, or only partly,<br>enabled. | Disabled by parameter setting.                                                                | → Activate the Enable Tool menu parameter in<br>the Advanced Application Builder/System Set-<br>tings screen of the controller.                                            |  |  |  |
| Free speed parameter value is not reached.                 | Battery voltage is too low.                                                                   | → Use a fully charged battery.                                                                                                    |  |  |  |
| Could not reach the expected number of                     | Battery is not fully charged.                                                                 | → Use only fully charged batteries.                                                                                                    |  |  |  |
| rundowns with one battery charge.                          | Low voltage warning is<br>not set to minimum<br>value.                                        | → In the Tool Setup screen of the controller, set<br>the value for Low Level to 17.5 Volts.                                                                                |  |  |  |
|                                                            | During tightening<br>sequence, high torque<br>is required, for example<br>with coated screws. | → If high torque is required for a longer period of<br>time, e.g. for several turns, then the number of<br>rundowns with one battery charge is signifi-<br>cantly reduced. |  |  |  |
|                                                            | Battery has already cycled too often.                                                         | → After 800 charge cycles the capacity is reduced to about 60%.                                                                                                    |  |  |  |

| Problem                                                     | Possible cause                                              | Action                                                                                                    |
|-------------------------------------------------------------|-------------------------------------------------------------|----------------------------------------------------------------------------------------------------|
| Infrared data communic                                      | cation between controller                                   | and tool                                                                                                    |
| No infrared data<br>communication<br>between controller and | Wrong port is selected for connection with the controller.  | → Check the port settings for infrared (IRDA) communication in the Communication/Tool screen of the controller.                                                                                                    |
| tool.                                                       |                                                             | <b>Note:</b> If the settings are changed, it is necessary to press <i>Accept</i> <f1> in order to apply the settings.</f1>                                                                                                    |
|                                                             |                                                             | → Check that the tool holder is connected to selected port.                                                                                                    |
|                                                             | Selected port is used<br>for serial data transmis-<br>sion. | → In the Communication/Data Transmission<br>screen of the controller, check whether serial<br>data transmission is enabled (the protocol is<br>set to anything except NONE), and whether<br>the same port is being used. If so, select a dif-<br>ferent port or disable serial data transmission.<br>Check all available tools as necessary. The<br>same port cannot be used for serial data trans-<br>mission and infrared data communication with<br>the tool. |

.

| Problem                                                     | Possible cause                                                                  | Action                                                                                                    |  |  |  |
|-------------------------------------------------------------|---------------------------------------------------------------------------------|----------------------------------------------------------------------------------------------------|--|--|--|
| WLAN data communication between controller and tool         |                                                                                 |                                                                                                    |  |  |  |
| No WLAN<br>communication<br>between controller and<br>tool. | IP address of tool is not<br>entered correctly on the<br>controller.            | → Check in the Communication/Tool screen of<br>the controller that the IP address of the tool is<br>entered in the RF Tool IP field. The IP address<br>of the tool is displayed on the tool in the WLAN<br>RF settings submenu.           |  |  |  |
|                                                             |                                                                                 | <b>Note:</b> If the settings are changed, it is necessary to press <i>Accept</i> <f1> in order to apply the settings.</f1>                                                                                                    |  |  |  |
|                                                             | Tool is not configured<br>with correct WLAN<br>parameter values.                | → Configure the WLAN settings of the tool in the<br>Communication/Tool screen of the controller<br>via infrared communication.                                                                                                    |  |  |  |
|                                                             | WLAN network set-<br>tings of the controller<br>and the access point<br>differ. | → In the Communication/Tool screen of the con-<br>troller, check that the settings of the access<br>point match the wireless network settings (Net-<br>work name, Security, Network key).                                                 |  |  |  |
|                                                             | MAC address filter of the access point is active.                               | → Add the MAC address of the tool to the<br>address list of the access point. The MAC<br>address of the tool is displayed on the corre-<br>sponding label above the battery, and in the<br>WLAN RF settings submenu.                      |  |  |  |
|                                                             | A firewall blocks port 4001.                                                    | → Reconfigure the firewall so that the specific IP/<br>MAC address of the tool can use port 4001.                                                                                                    |  |  |  |
|                                                             | The RF channel at the access point is out of the tool-supported range.          | → Change the channel setting of the access point<br>to a channel between 1 and 11.                                                                                                    |  |  |  |
|                                                             | Tool is already<br>assigned to a different<br>controller.                       | → Check whether any other controller has<br>already established a connection to this tool.<br>That means another controller use same IP<br>address.                                                                                       |  |  |  |
| WLAN communication partly interrupted.                      | Distance between<br>access point and tool is<br>too great.                      | → Check the signal strength in the WLAN RF set-<br>tings submenu of the tool. For stable communi-<br>cation, the first value (N) should be greater<br>than 15. If the value is less than 15, move the<br>access point closer to the tool. |  |  |  |
|                                                             | Tool is also assigned to a different controller.                                | → Check whether this tool (IP address) is<br>assigned to any other controller. If so, delete<br>the assignment on the other controller. A tool<br>can only be assigned to one controller.                                                 |  |  |  |
|                                                             | Too much traffic on the wireless network.                                       | → Reduce traffic on the wireless network.<br>Deactivate torque plot data transmission.                                                                                                    |  |  |  |

9

| Problem                                              | Possible cause                                                   | Action                                                                                                    |
|------------------------------------------------------|------------------------------------------------------------------|----------------------------------------------------------------------------------------------------|
| 868 MHz data commu                                   | nication between cont                                            | roller and tool                                                                                                    |
| No serial communication is possible between the      | Wrong serial cable is used.                                      | → Use a null modem cable (crossed).                                                                                                    |
| controller and the base<br>station. (Error displayed | Wrong port is selected<br>for connection with the<br>controller. | → In the Communication/Tool screen of the con-<br>troller, check the port settings for RF Serial.                                                                                                    |
| pressed in Communica-<br>tion/Tool.)                 |                                                                  | <b>Note:</b> If the settings are changed, it is necessary to press Accept <f1> in order to apply the settings.</f1>                                                                                                    |
|                                                      |                                                                  | → Check that the serial cable is connected to the selected port.                                                                                                    |
|                                                      | Selected port is used for serial data transmission.              | → In the Communication/Data Transmission<br>screen of the controller, check whether serial<br>data transmission is enabled (the protocol is set<br>to anything except NONE), and whether the<br>same port is being used. |
|                                                      |                                                                  | → If so, select a different port or disable serial data transmission.                                                                                                    |
|                                                      |                                                                  | → Check all available tools as necessary. The same port cannot be used for serial data transmission and data communication with base station tool.                                                                       |
|                                                      | Power outlet not active.                                         | → Check the voltage at the outlet socket where the base station is plugged in for power supply.                                                                                                    |

.

| Problem                                                                                       | Possible cause                                                                        | Action                                                                                                    |
|-----------------------------------------------------------------------------------------------|---------------------------------------------------------------------------------------|----------------------------------------------------------------------------------------------------|
| 868 MHz data commu                                                                            | nication between cont                                                                 | roller and tool                                                                                                    |
| No Ethernet communi-<br>cation is possible<br>between the controller<br>and the base station. | Wrong Ethernet cable is used.                                                         | → A crossover cable is required if the base station<br>is directly connected to the controller. If the base<br>station is connected to a switch, a standard<br>patch cable is required.                                                                                                    |
| (Error displayed after<br>Accept <f1>) is pressed<br/>in Communication/Tool.)</f1>            | IP address of the base<br>station is not entered<br>correctly on the control-<br>ler. | <ul> <li>→ In the Communication/Tool screen of the controller, check that the IP address of the base station is entered in the RF Base station field. If the IP address of the base station is unknown use the Network Enabler Administrator program, which is included with each base station.</li> </ul>                   |
|                                                                                               |                                                                                       | press Accept <f1> in order to apply the settings.</f1>                                                                                                    |
|                                                                                               | IP address and subnet<br>mask are not in the<br>same range.                           | Without network administration, it is necessary for<br>the IP address and subnet mask of the controller to<br>be in the same range as those of the base station.                                                                                                    |
|                                                                                               |                                                                                       | <ul> <li>→ Enter the same subnet mask for both IP addresses and use the same first three numbers for the IP addresses on both the controller and base station.</li> <li>E.g.:</li> <li>IP address controller: 192.168.1.xxx</li> <li>IP address base station: 192.168.1.xxx</li> <li>Subnet mask: 255.255.255.000</li> </ul> |
|                                                                                               | A firewall blocks port 4001.                                                          | → Reconfigure the firewall so that the specific IP/<br>MAC address of the tool can use port 4001.                                                                                                    |
|                                                                                               | Base station is already connected to a different controller.                          | → Check whether any other controller has already used the same IP address for RF communication ( <i>RF Base station</i> ).                                                                                                    |
|                                                                                               | Power outlet not active.                                                              | → Check the voltage at the outlet socket where the base station is plugged in for power supply.                                                                                                    |
| No 868 MHz data com-<br>munication is possible<br>between controller and<br>tool.             | Settings are not config-<br>ured correctly.                                           | → In the Communication/Tool screen of the con-<br>troller, check that RF settings of the base station<br>correspond to the settings of the tool, which are<br>displayed in the 868MHz RF settings submenu<br>of the tool. The settings for Channel, Network ID<br>and Tool ID must match.                                    |
|                                                                                               | Distance between base station and tool is too great.                                  | If channel 1 is selected, the distance can be up to 98.4 ft (30 m). If channel 2 or 3 is selected, the distance can be up to 32.8 ft (10 m).                                                                                                    |
|                                                                                               |                                                                                       | → Increase output power on base station and on<br>the tool, or move the base station closer to the<br>tool.                                                                                                    |

9

| Problem                                         | Possible cause                                              | Action                                                                                                    |  |  |  |  |
|-------------------------------------------------|-------------------------------------------------------------|----------------------------------------------------------------------------------------------------|--|--|--|--|
| 868 MHz data commu                              | 368 MHz data communication between controller and tool      |                                                                                                    |  |  |  |  |
| RF communication is partly interrupted.         | Distance between base<br>station and tool is too<br>great.  | If channel 1 is selected, the distance can be up to 30 m. If channel 2 or 3 is selected, the distance can be up to 10 m.                                                                                                    |  |  |  |  |
|                                                 |                                                             | → Move the tool close to the base station to check<br>whether communication is successful. If so,<br>increase output power on base station and on<br>the tool, or move the base station closer to the<br>tool.                                                                                    |  |  |  |  |
|                                                 | Output power is too low.                                    | → Increase the output power of the base station<br>and of the tool. If channel 1 is selected, you can<br>choose up to 25 mW for the output power. If<br>channel 2 or 3 is selected, you can choose 1<br>mW for the output power of the base station and<br>5 mW for the output power of the tool. |  |  |  |  |
|                                                 | Too much traffic on the same channel.                       | → Reduce traffic on the wireless network. Deactivate torque plot data transmission.                                                                                                    |  |  |  |  |
|                                                 | Too many tools on the same channel.                         | → Use different channels for different base stations.                                                                                                    |  |  |  |  |
|                                                 | Other 868 MHz devices on the same frequency.                | → Use a different channel.                                                                                                    |  |  |  |  |
| Distance for RF commu-<br>nication is too short | Antenna of the base sta-<br>tion is not tightened securely. | → Manually tighten the base station antenna.                                                                                                    |  |  |  |  |
|                                                 | Output power is too low.                                    | → Increase the output power of both the base station and the tool.If channel 1 is selected, you can choose up to 25 mW for the output power. If channel 2 or 3 is selected, you can choose 1 mW for the output power of base station and 5 mW for the output power of the tool.                   |  |  |  |  |
|                                                 | Location of the base sta-<br>tion bad.                      | → Move the base station to a location where there<br>is an unobstructed line of view between the<br>base station and the tool.                                                                                                    |  |  |  |  |

٩.

| Problem                                                                          | Possible cause                                                            | Action                                                                                                    |  |  |  |  |
|----------------------------------------------------------------------------------|---------------------------------------------------------------------------|----------------------------------------------------------------------------------------------------|--|--|--|--|
| RF15.4 data commun                                                               | RF15.4 data communication between controller and tool                     |                                                                                                    |  |  |  |  |
| No serial communication is possible between the                                  | Wrong serial cable is used.                                               | → Use a null modem cable (crossed).                                                                                                    |  |  |  |  |
| controller and the base<br>station. (Error displayed                             | Wrong port is selected for connection with the                            | → In the Communication/Tool screen of the con-<br>troller, check the port settings for RF Serial.                                                                                                    |  |  |  |  |
| pressed in <i>Communica-</i><br><i>tion/Tool.</i> )                              | controller.                                                               | <b>Note:</b> If the settings are changed, it is necessary to press Accept <f1> in order to apply the settings.</f1>                                                                                                    |  |  |  |  |
|                                                                                  |                                                                           | → Check that the serial cable is connected to the selected port.                                                                                                    |  |  |  |  |
|                                                                                  | Selected port is used for serial data transmission.                       | → In the Communication/Data Transmission<br>screen of the controller, check whether serial<br>data transmission is enabled (the protocol is set<br>to anything except NONE), and whether the<br>same port is being used.                                                 |  |  |  |  |
|                                                                                  |                                                                           | → If so, select a different port or disable serial data transmission.                                                                                                    |  |  |  |  |
|                                                                                  |                                                                           | → Check all available tools as necessary. The same port cannot be used for serial data transmission and data communication with base station tool.                                                                                                    |  |  |  |  |
|                                                                                  | Power outlet not active.                                                  | → Check the voltage at the outlet socket where the base station is plugged in for power supply.                                                                                                    |  |  |  |  |
| No RF15.4 data commu-<br>nication is possible<br>between controller and<br>tool. | mmu-<br>and<br>Distance between base<br>station and tool is too<br>great. | → In the Communication/Tool screen of the controller, check that RF settings of the base station correspond to the settings of the tool, which are displayed in the 868MHz RF settings submenu of the tool. The settings for Channel, Network ID and Tool ID must match. |  |  |  |  |
|                                                                                  |                                                                           | If channel 1 is selected, the distance can be up to 98.4 ft (30 m). If channel 2 or 3 is selected, the distance can be up to 32.8 ft (10 m).                                                                                                    |  |  |  |  |
|                                                                                  |                                                                           | → Increase output power on base station and on<br>the tool, or move the base station closer to the<br>tool.                                                                                                    |  |  |  |  |

(

| Problem                                               | Possible cause                                       | Action                                                                                                    |  |  |  |
|-------------------------------------------------------|------------------------------------------------------|----------------------------------------------------------------------------------------------------|--|--|--|
| RF15.4 data communication between controller and tool |                                                      |                                                                                                    |  |  |  |
| RF communication is partly interrupted.               | Distance between base station and tool is too great. | If channel 1 is selected, the distance can be up to 30 m. If channel 2 or 3 is selected, the distance can be up to 10 m.                                                                                                    |  |  |  |
|                                                       |                                                      | → Move the tool close to the base station to check<br>whether communication is successful. If so,<br>increase output power on base station and on<br>the tool, or move the base station closer to the<br>tool.                                                                                    |  |  |  |
|                                                       | Output power is too low.                             | → Increase the output power of the base station<br>and of the tool. If channel 1 is selected, you can<br>choose up to 25 mW for the output power. If<br>channel 2 or 3 is selected, you can choose 1<br>mW for the output power of the base station and<br>5 mW for the output power of the tool. |  |  |  |
|                                                       | Too much traffic on the same channel.                | → Reduce traffic on the wireless network. Deactivate torque plot data transmission.                                                                                                    |  |  |  |
|                                                       | Too many tools on the same channel.                  | → Use different channels for different base stations.                                                                                                    |  |  |  |
|                                                       | Other 2,4 GHz devices on the same frequency.         | → Use a different channel.                                                                                                    |  |  |  |
| Distance for RF commu-<br>nication is too short       | Output power is too low.                             | → Increase the output power of both the base station and the tool.                                                                                                    |  |  |  |
|                                                       | Location of the base sta-<br>tion bad.               | → Move the base station to a location where there<br>is an unobstructed line of view between the<br>base station and the tool.                                                                                                    |  |  |  |

| Problem                                                                   | Possible cause                                                  | Action                                                                                                    |
|---------------------------------------------------------------------------|-----------------------------------------------------------------|----------------------------------------------------------------------------------------------------|
| Barcode scanner on                                                        | tool                                                            |                                                                                                    |
| Barcode scanner does<br>not activate when the<br>start switch is pressed. | Parameter for Part-ID is<br>not set to Enable Inter-<br>locked. | → In the Communication/Part-ID screen of the controller, check that the Enable parameter is set to Enable Interlocked.                                                                                |
|                                                                           | Barcode has already been read.                                  | → Activate a further read cycle in the scanner submenu.                                                                                                    |
|                                                                           |                                                                 | → Press the left function key on the tool in order<br>to activate another read cycle.                                                                                                    |
|                                                                           |                                                                 | <b>Note:</b> Only available if the parameter for <f1> but-<br/>ton on Tool is set to Read barcode in the<br/><i>Advanced Application Builder / System Settings</i><br/>screen of the controller.</f1> |
| Barcode is not read.                                                      | Barcode scanner win-<br>dow is not clean.                       | → Clean the window by using a damp cloth and a conventional window cleaner.                                                                                                    |
|                                                                           | Barcode type is dis-<br>abled by parameter set-<br>ting.        | → In the Communication/Part-ID screen, check<br>that parameter Barcode Type is set to the<br>appropriate barcode type.                                                                                |

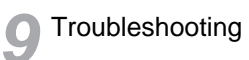

# 10 Spare parts

Note

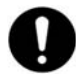

Use only original Cleco spare parts. Failure to comply can result in reduced power and increased service requirements. If spare parts not manufactured by us are installed, the tool manufacturer is entitled to deny any warranty claims.

# 10.1 Gear

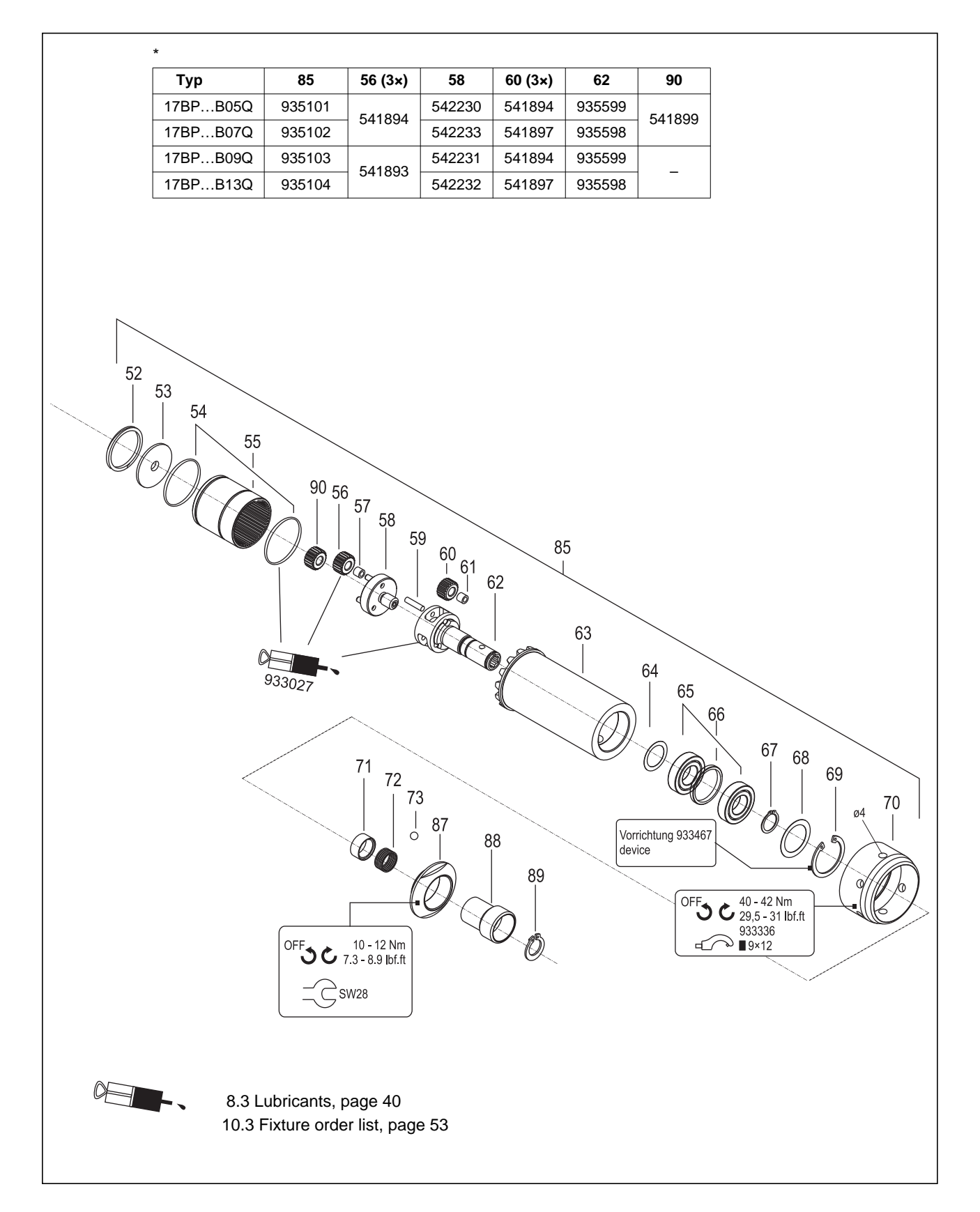

| Index            | 1)      | 2) | • | Description        | 3)                 |
|------------------|---------|----|---|--------------------|--------------------|
| 52               | 800116  | 1  | 1 | circlip            | 25,98X0,94 IR      |
| 53               | 54 1887 | 1  |   | washer             |                    |
| 54               | 542724  | 2  |   | o-rin g            | 28,24X0,78         |
| 55               | 542722  | 1  |   | gear ring          |                    |
| 56               | *       | 3  | 6 | idlergear          |                    |
| 57               | 923095  | 3  | 6 | needle bearing     | 3, X5, X7,         |
| 58               | *       | 1  |   | planet carrier     |                    |
| 59               | 541888  | 3  | 6 | cylin der pin      |                    |
| <mark>60</mark>  | *       | 3  | 6 | idlergear          |                    |
| <mark>61</mark>  | 923095  | 3  | 6 | needle bearing     |                    |
| 62               | *       | 1  |   | planet carrier     |                    |
| <mark>6</mark> 3 | 934841  | 1  |   | gear case          |                    |
| 64               | 1019356 | 1  |   | equalizing washer  | 13,49X 18,64X 0,23 |
| <mark>6</mark> 5 | 542089  | 2  | 4 | ball bearing       |                    |
| <mark>6</mark> 6 | 541775  | 1  |   | spacer ring        |                    |
| <mark>6</mark> 7 | 902180  | 1  | 1 | circlip            | 12X1, AR           |
| <mark>68</mark>  | 922361  | 1  |   | equalizing washer  | 17,3X23,8X0,25     |
| <mark>6</mark> 9 | 901602  | 1  | 1 | circlip            | 24,X1,2IR          |
| 70               | 54 1904 | 1  |   | union nut          |                    |
| 71               | 935597  | 1  |   | sleeve             |                    |
| 72               | 540842  | 1  |   | compression spring |                    |
| 73               | 844265  | 1  |   | ball               | 1/8"               |
| 87               | 935080  | 1  |   | threaded ring      |                    |
| 88               | 935079  | 1  |   | sleeve             |                    |
| 89               | 800135  | 1  | 1 | circlip            | 10,03X0,64 AR      |
| 90               | *       | 1  | 1 | pinion gear        |                    |

1) Order no.

2) Quantity

3) Dimensions

• Recommended spare part for every five (5) tools

\* See table, page 50

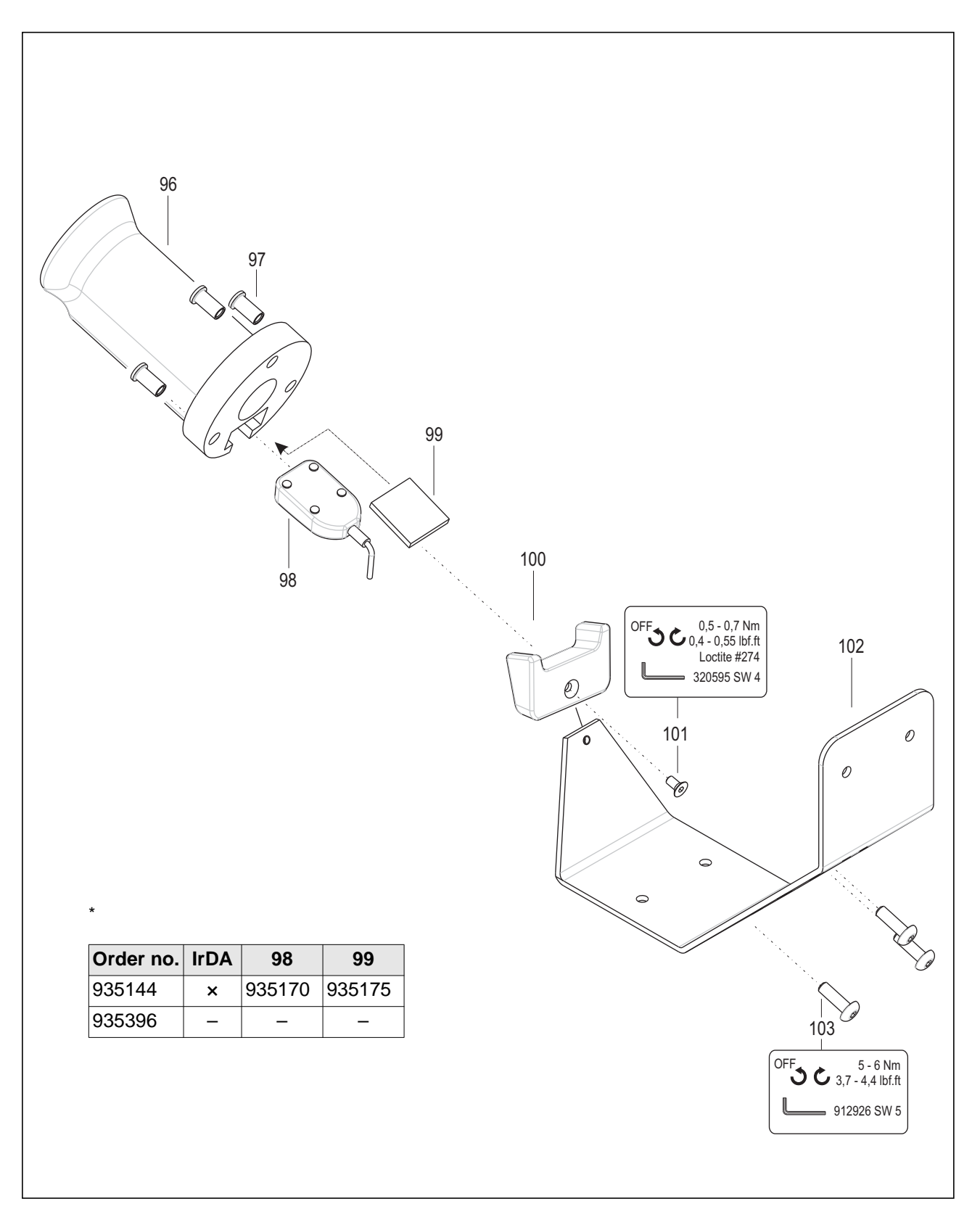

# 10.2 Tool holder (optional)

| Index | 1)      | 2) | • | Description         | 3)         |
|-------|---------|----|---|---------------------|------------|
| 96    | 935172  | 1  | Г | holster rubber      |            |
| 97    | 935174  | 3  |   | plug                |            |
| 98    | *       | 1  |   | IrDA-Serial Adapter | 57,6KBIT/S |
| 99    | *       | 1  |   | mounting plate      |            |
| 100   | 935173  | 1  |   | screwdriver support |            |
| 101   | 918688  | 1  |   | countersunk screw   | M 6X 12    |
| 102   | 935171  | 1  |   | screw-on bracket    |            |
| 103   | S902967 | 3  |   | half round screw    | M 8X 25    |

1) Order no.

2) Quantity

3) Dimensions

\* See table, page 52

# **10.3** Fixture order list

| Order no. |        | Description                            |
|-----------|--------|----------------------------------------|
| 933467    |        | Assembly circlip <67>                  |
|           | 933468 | Base                                   |
|           | 933469 | Awl                                    |
|           | 933470 | Sleeve                                 |
| 933336    |        | Hook wrench<br>Assembly union nut <70> |

90e\_Ersatzteile en.fm, 26.09.2011

# 11 Technical data

# 11.1 Dimensions in (mm)

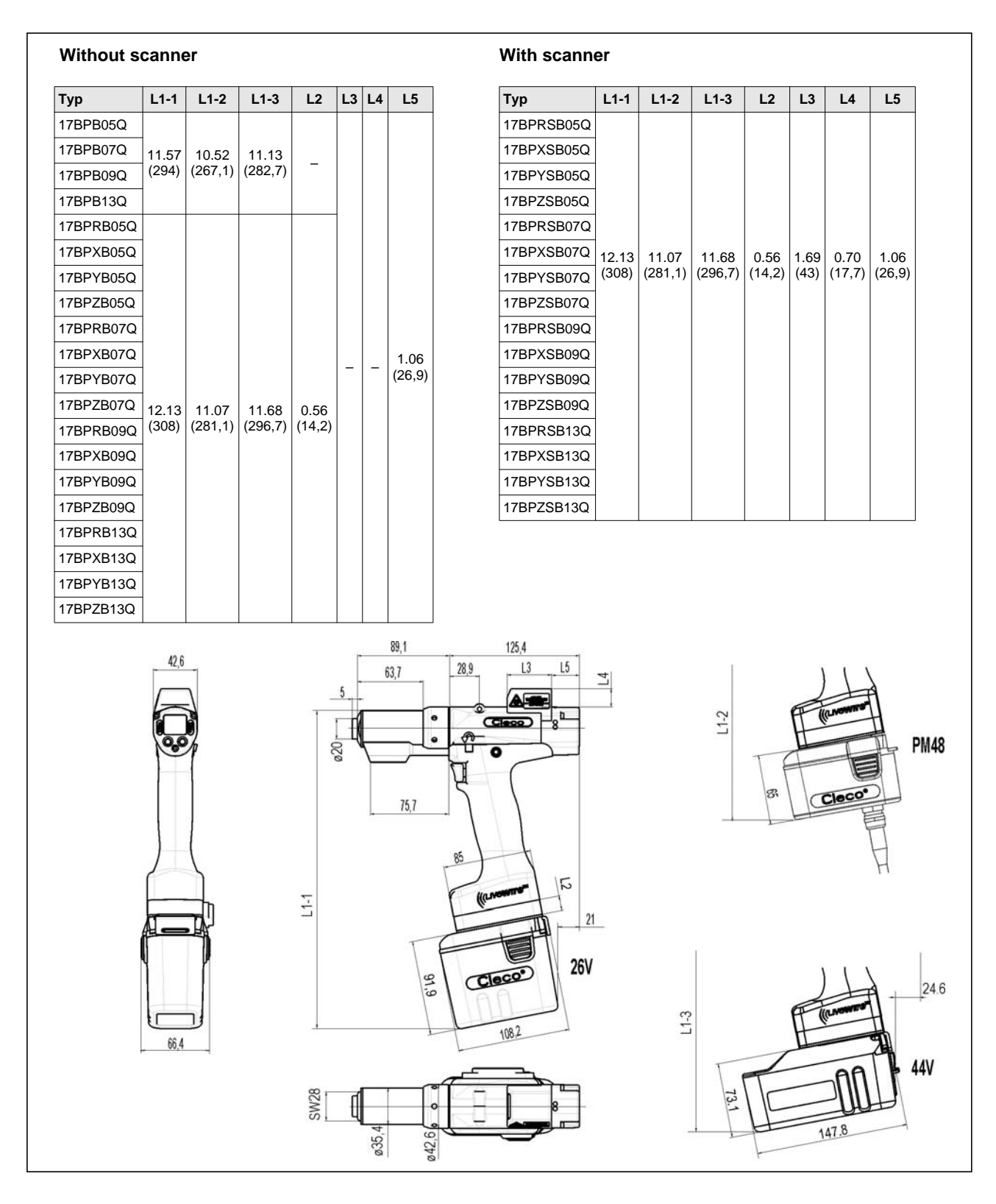

# 11.2 Dimensions of tool holder (optional)

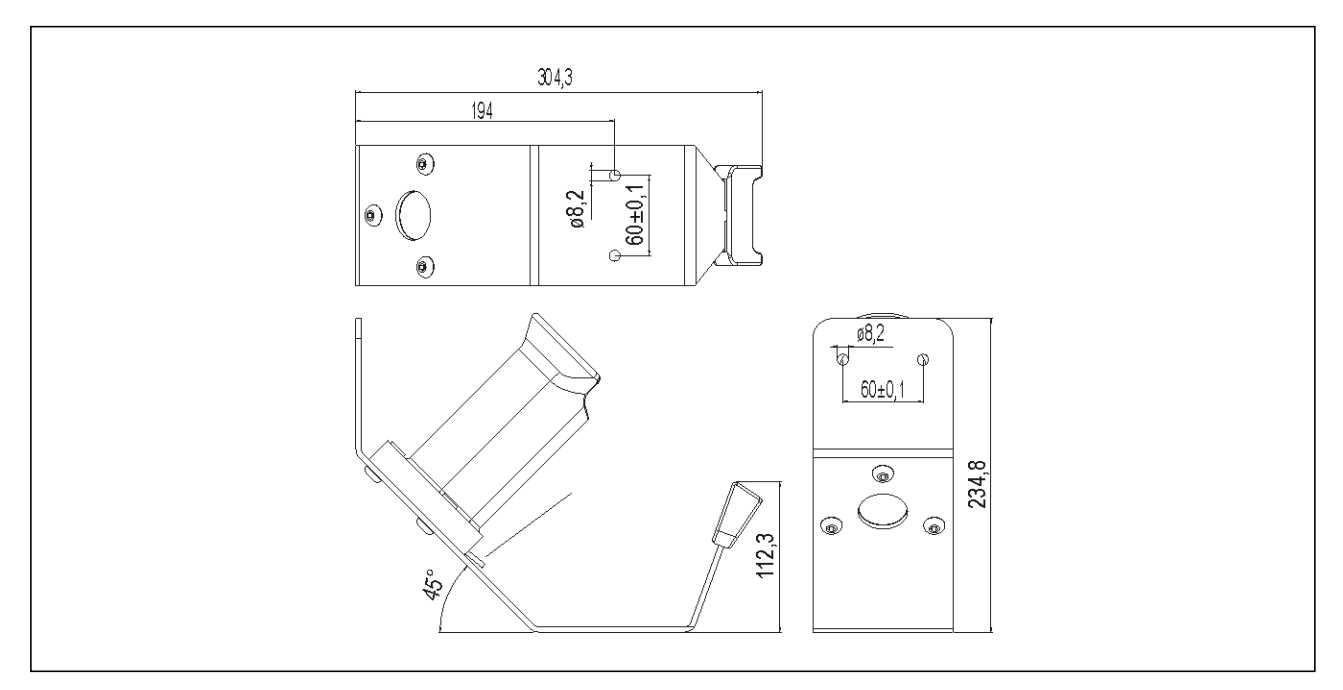

Abb. 11-1Dimensions of tool holder (mm)

# 11.3 Performance Data

| Туре       | Recomm           | nended        | Free                   | Free                          | Screw       | Weight                      | Calibra             | ation data                 |
|------------|------------------|---------------|------------------------|-------------------------------|-------------|-----------------------------|---------------------|----------------------------|
|            | torque<br>ft.lbf | range<br>(Nm) | speed<br>accupack 26 V | speed<br>PM48 / accupack 44 V | size<br>8.8 | without<br>PS <sup>1)</sup> | Torque<br>(nominal) | Angle pulses<br>(Resolver) |
|            | max.             | min.          | rpm                    | rpm                           | mm          | lb (kg)                     | ft.lbf (Nm)         | <sup>1</sup> / degrees     |
| 17BPB05Q   |                  |               |                        |                               |             | 3.0 (1,36)                  |                     |                            |
| 17BPRB05Q  |                  |               |                        |                               |             |                             |                     |                            |
| 17BPXB05Q  |                  |               |                        |                               |             | 2 2 (1 46)                  |                     |                            |
| 17BPYB05Q  |                  |               |                        |                               |             | 3.2 (1,40)                  |                     |                            |
| 17BPZB05Q  | 3.7              | 2.2           | 1639                   | 2428                          | M4          |                             | 4.7<br>(6.41)       | 0.7322                     |
| 17BPRSB05Q | (0)              | (0)           |                        |                               |             |                             | (0,11)              |                            |
| 17BPXSB05Q |                  |               |                        |                               |             | 2 4 (1 52)                  |                     |                            |
| 17BPYSB05Q |                  |               |                        |                               |             | 3.4 (1,52)                  |                     |                            |
| 17BPZSB05Q |                  |               |                        |                               |             |                             |                     |                            |
| 17BPB07Q   |                  |               |                        |                               |             | 3.0 (1,36)                  |                     |                            |
| 17BPRB07Q  |                  |               |                        |                               |             |                             |                     |                            |
| 17BPXB07Q  |                  |               |                        |                               |             | 22(146)                     |                     |                            |
| 17BPYB07Q  |                  |               |                        |                               |             | 3.2 (1,40)                  |                     |                            |
| 17BPZB07Q  | 5.2              | (3)           | 1161                   | 1721                          | M5          |                             | 9.3<br>(12.57)      | 1.0332                     |
| 17BPRSB07Q |                  | (0)           |                        |                               |             |                             | (12,01)             |                            |
| 17BPXSB07Q |                  |               |                        |                               |             | 2 4 (1 52)                  |                     |                            |
| 17BPYSB07Q |                  |               |                        |                               |             | 3.4 (1,52)                  |                     |                            |
| 17BPZSB07Q |                  |               |                        |                               |             |                             |                     |                            |
| 17BPB09Q   |                  |               |                        |                               |             | 3.0 (1,36)                  |                     |                            |
| 17BPRB09Q  |                  |               |                        |                               |             |                             |                     |                            |
| 17BPXB09Q  |                  |               |                        |                               |             | 2 2 (1 46)                  |                     |                            |
| 17BPYB09Q  |                  | 0.0           |                        |                               |             | 3.2 (1,40)                  |                     |                            |
| 17BPZB09Q  | 6.6<br>(9)       | 2.2<br>(3)    | 887                    | 1314                          | M5          |                             | 9.2<br>(12.43)      | 1.3529                     |
| 17BPRSB09Q | (3)              | (0)           |                        |                               |             |                             | (,)                 |                            |
| 17BPXSB09Q |                  |               |                        |                               |             | 3 1 (1 52)                  |                     |                            |
| 17BPYSB09Q |                  |               |                        |                               |             | J.4 (1,JZ)                  |                     |                            |
| 17BPZSB09Q |                  |               |                        |                               |             |                             |                     |                            |
| 17BPB13Q   |                  |               |                        |                               |             | 3.0 (1,36)                  |                     |                            |
| 17BPRB13Q  |                  |               |                        |                               |             |                             |                     |                            |
| 17BPXB13Q  |                  |               |                        |                               |             | 2 2 (1 46)                  |                     |                            |
| 17BPYB13Q  |                  |               |                        |                               |             | 3.2 (1,40)                  | 40.0                |                            |
| 17BPZB13Q  | 9.6              | (3)           | 629                    | 931                           | M6          |                             | 12.9                | 1.9091                     |
| 17BPRSB13Q | (,               | (0)           |                        |                               |             |                             | (,.0)               |                            |
| 17BPXSB13Q |                  |               |                        |                               |             | 31(152)                     |                     |                            |
| 17BPYSB13Q |                  |               |                        |                               |             | 5.4 (1,52)                  |                     |                            |
| 17BPZSB13Q |                  |               |                        |                               |             |                             |                     |                            |

1) Weight PS: Accupack 26 V 935377 1.1 lb (500 g), accupack 44 V 936400PT 1.8 lb (820 g)

# 11.4 Electrical data

## Tool

Protection class III as per DIN EN 61140 (VDE 0140-1) Degree of protection IP40 as per DIN EN 60529 (IEC 60529)

## Tool holder

Protection class III as per DIN EN 61140 (VDE 0140-1) Degree of protection IP40 as per DIN EN 60529 (IEC 60529)

## 11.4.1 Output stage servo electronics

| Features                    | Data                 |
|-----------------------------|----------------------|
| Nominal motor phase current | 8 A peak value, sine |
| Rated output                | 150 VA               |
| Maximum power               | 500 VA               |

# 11.4.2 Control electronics

| Features                                              | Data   |
|-------------------------------------------------------|--------|
| Rated voltage                                         | 26 V   |
| Nominal current in Active operating mode              | 105 mA |
| Nominal current in Standby operating mode             | 95 mA  |
| Nominal current in <i>Power-saving</i> operating mode | 55 mA  |
| Nominal current in Sleep operating mode               | < 1 mA |

## 11.4.3 IrDA interface port

| Features          | Data                 |
|-------------------|----------------------|
| Supply voltage    | 5.0 V (4.8 to 5.5 V) |
| Power consumption | 0.30 VA              |
| Maximum current   | 11 mA                |
| Transmission rate | 57.6 Kbps            |
| Parity Bit        | None                 |
| Data Bit          | 8 bit                |
| Stop Bit          | 1 bit                |
| Error check       | CRC                  |

11

## 11.4.4 Scanner

| Features              | Data                                                                                                    |
|-----------------------|----------------------------------------------------------------------------------------------------|
| Scan rate             | 104 scans/sec. ±12 (bidirectional)                                                                                                    |
| Scan angle            | 47° ±3 standard / 35° ±3 reduced                                                                                                    |
| Crash resistance      | 2000 G                                                                                                    |
| Ambient light         | 107,640 lux                                                                                                    |
| Decode zone (typical) | $\begin{array}{llllllllllllllllllllllllllllllllllll$                                                                                                    |
| Laser safety          | Laser class 2, IEC 60825                                                                                                    |
| EMI/RFI               | FCC Part 15 Class B<br>EN 55024/CISPR 22<br>AS 3548<br>VCCI                                                                                                    |
| Barcode-Typen         | UPC-A, UPC-E, UPC-E1, Trioptic Code39, Interleaved 2of5,<br>Discrete 2of5, Chinese 2of5, Codabar, MSI barcode types,<br>EAN8, EAN13, EAN128, ISBT128, Code11,<br>Code39, Code93, Code128, RSS14, RSS Limited, RSS<br>Expanded barcode types. |
| Standards             | 21CFR1040.10 and 1040.11<br>except for deviations in accordance<br>with Laser Notice 50 of July 26, 2001.<br>EN60825-1:1994+ A1:2002 +A2:2001<br>IEC60825-1:1993+A1:1997+A2:2001                                                             |

1) Depending on the width of the barcode

# 11.4.5 RF15.4 data transmission

| Features                   | Data                                                                                                    |
|----------------------------|----------------------------------------------------------------------------------------------------|
| Frequency                  | 2.4 GHz ISM                                                                                                    |
| Channels                   | 16                                                                                                    |
| Modulation                 | 0-QPSK (DSSS)                                                                                                    |
| Output power, max.         | 1 mW (0 dBm)                                                                                                    |
| Sensitivity (BER < 10-3)   | -92 dBm                                                                                                    |
| Wireless transmission rate | 57.6 kbps                                                                                                    |
| Range                      | up to 30 m (98.4")                                                                                               |
| Standards                  | ETSI EN 300 328 V1.7.1<br>EN 301489-1 V1.6.1<br>EN 301489-3 V1.4.1<br>EN 50392:2004<br>FCC Part 15.247 / RSS-210 |

## 11.4.6 868 MHz data transmission

| Features                   | Data                                                                                                    |
|----------------------------|----------------------------------------------------------------------------------------------------|
| Frequency                  | 868 – 870 MHz                                                                                                    |
| Channels                   | 1: Band 1i (869.4 MHz – 869.65 MHz)<br>2: Band 1k (869.7 MHz – 870.0 MHz)                                         |
| Modulation                 | GFSK                                                                                                    |
| Output power, max.         | Channel 1: 25 mW<br>Channel 2: 1.5 mW                                                                             |
| Sensitivity (BER < 10-3)   | -100 dBm                                                                                                    |
| Wireless transmission rate | 38.4 kbps                                                                                                    |
| Range                      | Band 1i (869.4 MHz – 869.65 MHz): up to 30 m (98.4")<br>Band 1k (869.7 MHz – 870.0 MHz): up to 10 m (32.8")       |
| Standards                  | ETSI EN 300 220-3 V1.1.1<br>ETSI EN 300 220-1 V1.3.1<br>EN 301489-1 V1.6.1<br>EN 301489-3 V1.4.1<br>EN 50371:2002 |

## 11.4.7 WLAN data transmission

Series 17BPX...

| Features           | Data                                                                                                    |
|--------------------|----------------------------------------------------------------------------------------------------|
| Standard           | IEEE 802.11b                                                                                                    |
| Safety             | <ul> <li>WEP</li> <li>64/128 bit encryption</li> <li>WPA/WPA2/802.11</li> <li>128 bit TKIP/CCMP encryption</li> <li>802.1x EAP authentication<br/>(LEAP, PEAP, TTLS, GTC, MD5, OTP, PAP, CHAP, MSC-<br/>HAP, MSCHAPv2, TTLS MSCHAPv2).</li> <li>Pre-shared key mode (PSK)</li> </ul> |
| Range              | Typically up to 50 m (164' 0.5")                                                                                                    |
| Channels           | 1 – 11 (2.412 – 2.462 GHz)                                                                                                    |
| Transmission rate: | 16 dBm typical                                                                                                    |
| Sensitivity        | -92 dBm (typ. @ 1 Mbps)<br>-82 dBm (typ. @ 11 Mbps)                                                                                                    |
| Modulation         | CCK/DQPSK/DBPSK                                                                                                    |
| Standards          | EN 300 328 V1.4.1<br>EN 300 328-2<br>EN 301 489-17 V1.2.1<br>EN 50371:2002<br>EN 60950<br>FCC part 15                                                                                                    |

11

## Series 17BPY...

| Features           | Data                                                                                                    |
|--------------------|----------------------------------------------------------------------------------------------------|
| Standard           | IEEE 802.11a/b/g                                                                                                    |
| Safety             | WEP<br>• 64/128 bit encryption<br>WPA/TKIP<br>• WPA2-AES(CCMP)<br>• LEAP, PEAP                                                                              |
| Range              | Typically up to 50 m (164' 0.5")                                                                                                    |
| Canaux             | <ul> <li>2,4 GHz: 1 – 13</li> <li>5 GHz: 36, 40, 44, 48<br/>(52, 56, 60, 64, 100, 104, 108, 112, 116, 120, 124, 128, 132, 136, 140)<sup>1)</sup></li> </ul> |
| Transmission rate: | 20 dBm typ. @ 2,4 GHz<br>15 dBm typ. @ 5,0 GHz                                                                                                    |
| Sensitivity        | -94 dBm (typ. @ 1 Mbps, 2,4 GHz)<br>-80 dBm (typ. @ 5 GHz)                                                                                                  |
| Modulation         | DSSS / OFDM                                                                                                    |
| Standards          | EN 300328<br>EN 60950<br>EN 301489-3<br>FCC Part 15                                                                                                    |

1) In progress

## 11.4.8 Torque transducer

Torque is measured by a reaction transducer with expandable measurement strips. The reaction transducer is positioned between the motor and the gears in the handle housing.

| Features            | Data                               |
|---------------------|------------------------------------|
| Nominal calibration | see 11.3 Performance Data, page 57 |
| Sensitivity         | 2mV/V                              |
| Bridge ohms         | 1000 Ohm                           |
| Precision class     | 0.5% of final value                |
| Linearity error     | +0.25% of final value              |
| Measurement range   | -125% to +125% of final value      |

# 12 Service

NOTE

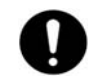

If repair is required, send the complete 17BP to *Sales & Service Centers*. A repair is only permitted by Apex Tool Group authorized personnel. If the tool is opened, the warranty is voided.

# 12.1 Recalibration

The type-specific calibration data is saved on the integrated screw electronic system in the delivery state of the Cleco tool. If service is required to change the torque transducer, the screw electronic system or if a recalibration is required, please send the Cleco tool to *Sales & Service Centers*. This will ensure that after the service work, any required calibration data update is carried out properly.

# 13 Disposal

## CAUTION!

Injuries and environmental damage from improper disposal.

Components and auxiliary materials of the tool pose risks to the health and the environment.

- $\rightarrow$  Catch auxiliary materials (oils, greases) when drained and dispose of them properly.
- → Separate the components of the packing and dispose of them by segregating them clearly.
- → Follow the locally applicable regulations.

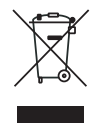

Observe generally valid disposal guidelines such as, in Germany, the Electrical and Electronic Equipment Act (ElektroG) and Battery Law (BattG):

- → Return the tool and defective/used batteries to your company collection facility or to Sales & Service Centers.
- $\rightarrow$  Do not throw the batteries in household refuse, fire or water.

# Sales & Service Centers

Note: All locations may not service all products. Please contact the nearest Sales & Service Center for the appropriate facility to handle your service requirements.

Dallas, TX **Apex Tool Group** Sales & Service Center 1470 Post & Paddock Grand Prairie, TX 75050 USA Phone: +1-972-641-9563 +1-972-641-9674 Fax:

Los Angeles, CA **Apex Tool Group** Sales & Service Center 15503 Blackburn Avenue Norwalk, CA 90650 USA Phone: +1-562-926-0810 Fax. +1-562-802-1718

Germany **Apex Tool Group** GmbH & Co. OHG Industriestraße 1 73463 Westhausen Germany Phone: +49-73 63-81-0 +49-73 63/ 81-222 Fax:

Detroit, MI Apex Tool Group Sales & Service Center 2630 Superior Court Auburn Hills, MI 48326 USA Phone: +1-248-391-3700 +1-248-391-7824 Fax:

Seattle, WA Apex Tool Group Sales & Service Center 2865 152nd Avenue N.E. Redmond, WA 98052 USA Phone: +1-425-497-0476 Fax. +1-425-497-0496

## England

Apex Tool Group, LLC Pit Hill Piccadilly Tamworth Staffordshire **B78 2FR** UK Phone: +44-191 4197700 +44-182 7874128 Fax.

Mexico **Cooper Tools** de México S.A. de C.V. a company of Apex Tool Group, LLC Vialidad El Pueblito #103 Parque Industrial Querétaro Querétaro, QRO 76220 Phone: +52 (442) 211-3800 Fax: Fax: +52 (442) 103-0443

### Brazil Cooper Tools Industrial Ltda. a company of Apex Tool Group, LLC Av. Liberdade, 4055 Zona Industrial - Iporanga 18087-170 Sorocaba, SP Brazil Phone: +55-15-3238-3929 +55-15-3228-3260

Lexington, SC Apex Tool Group **670 Industrial Drive** Lexington, SC 29072 USA +1-800-845-5629 Phone: +1-803-358-7681 Fax: www.apextoolgroup.com

Houston, TX **Apex Tool Group** Sales & Service Center 6550 West Sam Houston Parkway North, Suite 200 Houston, TX 77041 USA Phone: +1-713-849-2364 +1-713-849-2047 Fax:

York, PA **Apex Tool Group** Sales & Service Center 3990 East Market Street York, PA 17402 USA Phone: +1-717-755-2933 Fax: +1-717-757-5063

### France

**Apex Tool Group SAS** Zone Industrielle BP 28 25 Avenue Maurice Chevalier 77831 Ozoir-la-Ferrière Cedex A8, No.38, Dongsheng France Phone: +33-1-64432200 +33-1-64401717 Fax.

Lexington, SC Apex Tool Group 670 Industrial Drive Lexington, SC 29072 USA Phone: +1-800-845-5629 Phone: +1-803-359-1200 +1-803-358-7681 Fax:

Canada Apex Tool Group Sales & Service Center 5925 McLaughlin Road Mississauga, Ont. L5R 1B8 Canada Phone: +1-905-501-4785 Fax. +1-905-501-4786

### China

Apex Power Tools Trading (Shanghai) Co., Ltd A company of Apex Tool Group, LLC Road, Shanghai, China 201201 Phone: +86-21-60880320 +86-21-60880298 Fax.